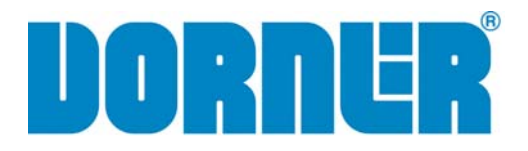

# **Servo Drive and Controller**

# Installation, Operation, Maintenance, and Parts Manual

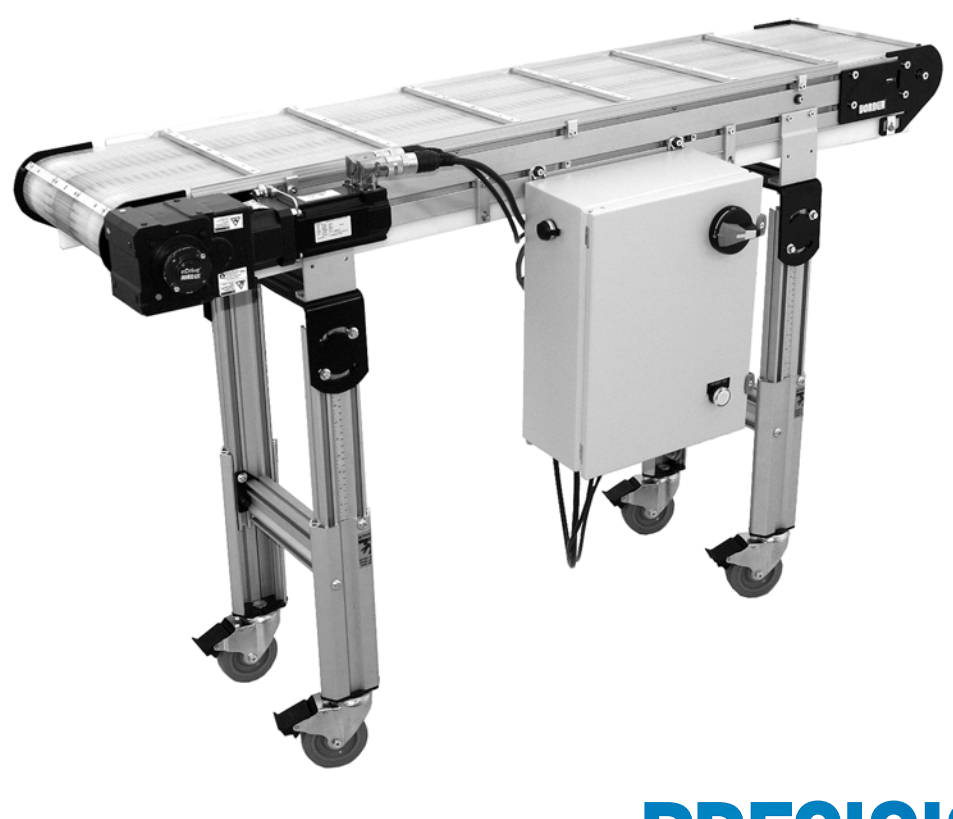

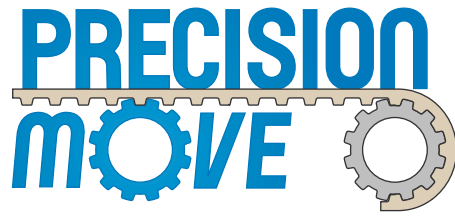

DORNER MFG. CORP. P.O. Box 20 • 975 Cottonwood Ave. Hartland, WI 53029-0020 USA INSIDE THE USA TEL: 1-800-397-8664 FAX: 1-800-369-2440 OUTSIDE THE USA TEL: 262-367-7600 FAX: 262-367-5827

For other service manuals visit our website at: www.dorner.com/service\_manuals.asp

# **Table of Contents**

| Introduction                               | 2        |
|--------------------------------------------|----------|
| Warnings – General Safety                  |          |
| Product Description                        | 5        |
| Controller Description                     | י        |
| Conveyor Description                       | –<br>1   |
| Specifications                             | +        |
| Controllor                                 | 5        |
| Derver De suizemente                       |          |
| Power Requirements                         | 5        |
| Gearmotor Compatibility                    | S        |
| Installation                               | 6        |
| Required Tools                             | 6        |
| Controller Mounting                        | 6        |
| 2200 Series Bottom Flush Mount Servo Drive | 6        |
| 3200 Series Side Mount Servo Drive         | 9        |
| Wiring                                     | 10       |
| Operation                                  | 11       |
| Setting Up Your Application                | 11       |
| 1. Determining your Application Parameters |          |
| and Hardware Required                      | 12       |
| 2 Wiring Ontions                           | 21       |
| 3 Establish Communications with the Drive  | 31       |
| 4 Dup the Workbanch Software               | 21       |
| 4. Kull life wolkochell Soltwale           | 34<br>40 |
| 5. Establishing your Homing Methods        | 42       |

| 6 Setting Digital Inputs and Outputs             | 15   |
|--------------------------------------------------|------|
| 7 Loading your Motion Brofile                    | . 45 |
| 7. Loading your Motion Frome                     | . 40 |
| 8. Tuning the Gearmotor/Drive                    | . 48 |
| 9. Running your Application                      | . 49 |
| 10. Save Application File                        | . 49 |
| Preventive Maintenance and Adjustment            | . 50 |
| Required Tools                                   | . 50 |
| Timing Belt Tensioning                           |      |
| (2200 Series)                                    | . 50 |
| Timing Belt Replacement                          |      |
| (2200 Series)                                    | . 51 |
| Drive or Driven Pulley Replacement (2200 Series) | . 51 |
| Motor Replacement                                | . 52 |
| 2200 Series Motor                                | . 52 |
| 3200 Series Motor                                | . 53 |
| Service Parts                                    | . 55 |
| 2200 Series Bottom and Flush Mount Servo Drive   |      |
| Assembly                                         | . 55 |
| 3200 Series Side Mount Servo Drive Assembly      | . 56 |
| Controller                                       | . 57 |
| Return Policy                                    | . 58 |
|                                                  |      |

# Introduction

# **A**CAUTION

Some illustrations may show guards removed. DO NOT operate equipment without guards.

Upon receipt of shipment:

- Compare shipment with packing slip. Contact factory regarding discrepancies.
- Inspect packages for shipping damage. Contact carrier regarding damage.
- Accessories may be shipped loose. See accessory instructions for installation.

The Dorner Limited Warranty applies.

Dorner has convenient, pre-configured kits of Key Service Parts for all conveyor products. These time saving kits are easy to order, designed for fast installation, and guarantee you will have what you need when you need it. Key Parts and Kits are marked in the Service Parts section of this manual with the Performance Parts Kits logo

Dorner reserves the right to make changes at any time without notice or obligation.

# Warnings – General Safety

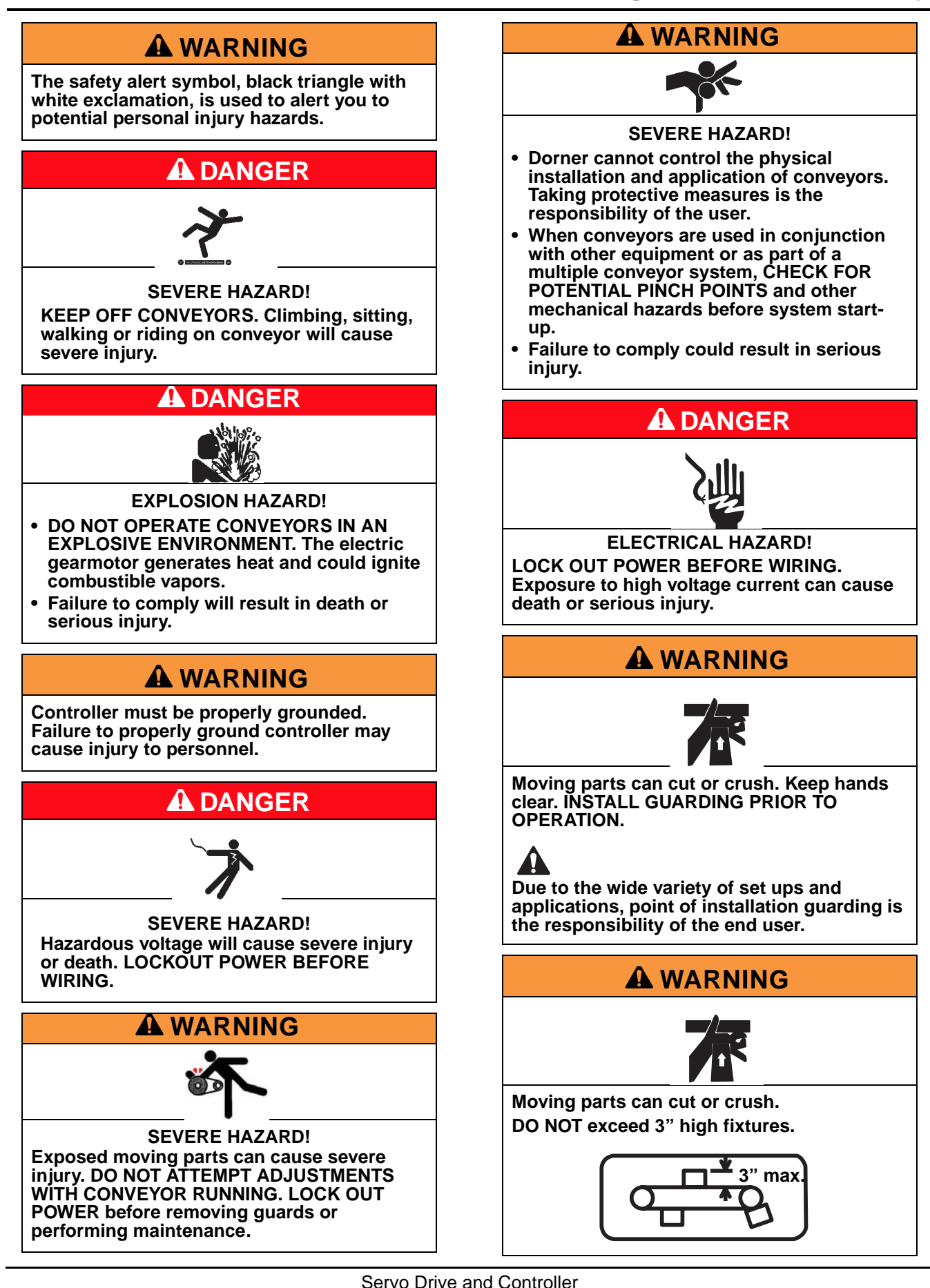

# **Product Description**

# **Controller Description**

The "stand-alone" model is designed to be used with Dorner's accessories (push buttons, sensors). The controller is fully assembled and functional – no internal wiring is necessary Figure 1.

### **Typical Components:**

- 1 Programming Port
- 2 Main Power Disconnect Switch
- 3 Power ON Light
- 4 Power Cord
- 5 Feedback Cord
- 6 Motor Power Cord
- 7 PL1 Input
- 8 PL2 Input
- 9 PL3 Input
- 10 PL4 Input

# **Conveyor Description**

Refer to Figure 2 for typical components.

### **Typical Components:**

- 1 Conveyor
- 2 Gearmotor Mounting Package
- 3 Gearmotor
- 4 Guiding & Accessories
- 5 Mounting Brackets
- 6 Return Rollers
- 7 Support Stand
- 8 Drive End
- 9 Idler/Tension End

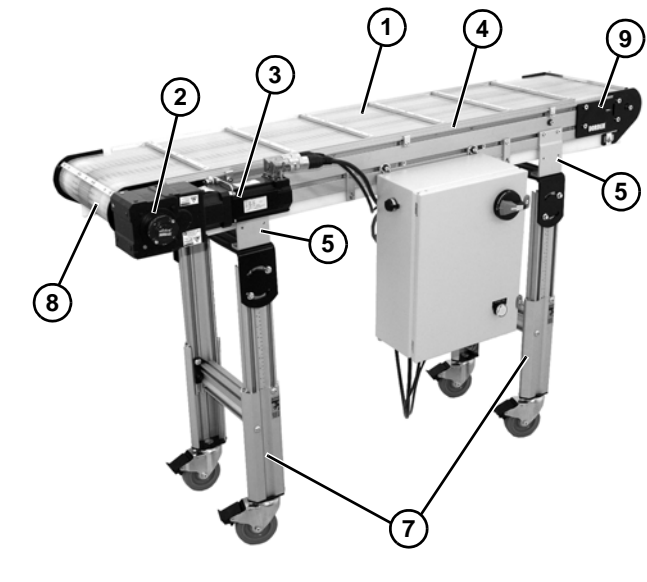

Figure 2

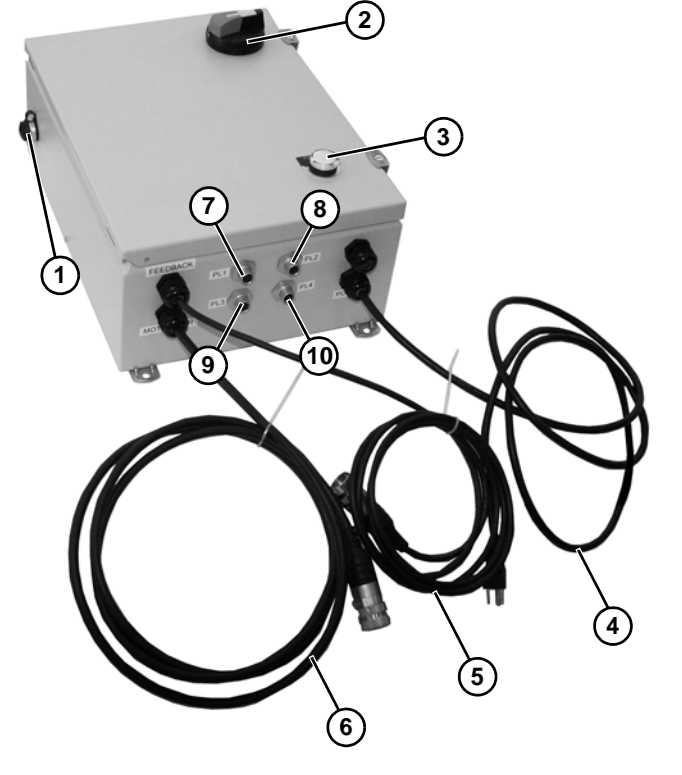

Figure 1

# Controller

| Model               | 115V Stand Alone | 115V External Control | 230V Stand Alone | 230V External Control |
|---------------------|------------------|-----------------------|------------------|-----------------------|
| Part Number         | 75M-S1-11-3      | 75M-S2-11-3           | 75M-S1-21-3      | 75M-S2-21-3           |
| Input Volts         | 115              | 115                   | 230              | 230                   |
| Input Phase         | 1                | 1                     | 1                | 1                     |
| Input Hz            | 60               | 60                    | 60               | 60                    |
| Continuous Amps Out | 3                | 3                     | 3                | 3                     |
| Peak Amps Out       | 9                | 9                     | 9                | 9                     |
| Continuous Watts    | 1100             | 1100                  | 1100             | 1100                  |

# **Power Requirements**

All below at 50/60 Hz:

| Model No.   | Dorner Servo<br>Drive P/N | Kollmorgen Servo Drive P/N | Input Volts | Input Amps |
|-------------|---------------------------|----------------------------|-------------|------------|
| 75M-S1-11-3 | 826-622                   |                            | 115         | 12         |
| 75M-S2-11-3 | 020-022                   |                            | 115         | 12         |
| 75M-S1-21-3 | 826-622                   |                            | 230         | 5          |
| 75M-S2-21-3 | 020-022                   |                            | 230         | 5          |

# **Gearmotor Compatibility**

| Dorner<br>Series | Dorner Part No. | Ratio | Rated Torque<br>(in-lb) | Rated RPM<br>@115V | Rated RPM<br>@230V | Motor<br>Manufacturer     |
|------------------|-----------------|-------|-------------------------|--------------------|--------------------|---------------------------|
| 2200             | 22M004PR2B1KW   | 4:1   | 79                      | 115                | 500                | Kollmorgren<br>AKM Series |
| 3200             | 32M008HR2B1KW   | 8:1   | 130                     | 187                | 312                | Kollmorgren<br>AKM Series |

# **Required Tools**

- Hex key wrenches: 4 mm, 5 mm
- Wrenches 8 mm, 10 mm
- Flat-blade screwdriver
- Torque wrench

# **Controller Mounting**

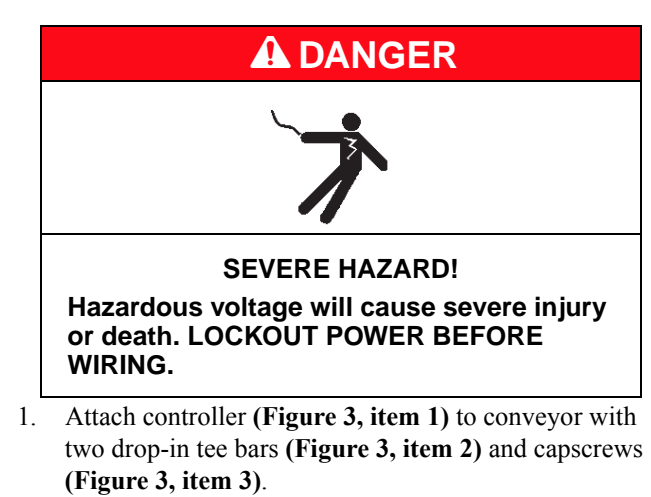

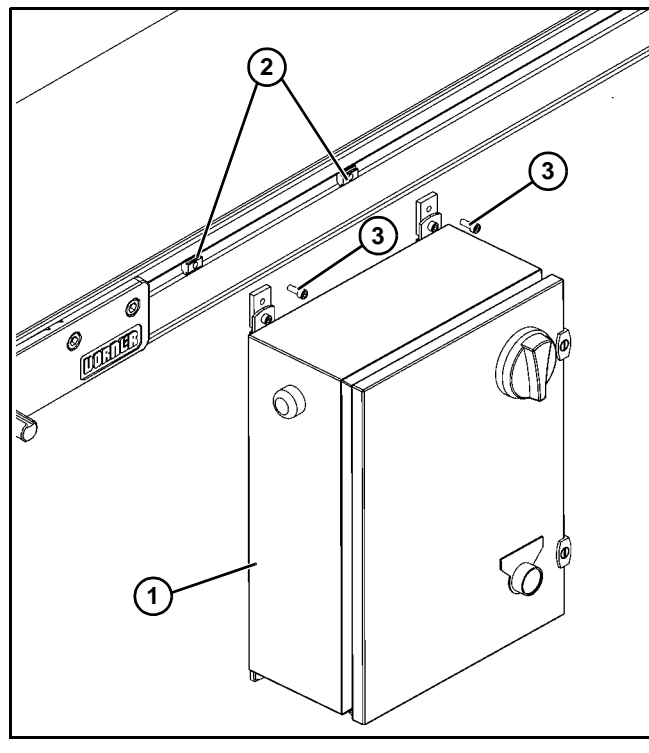

Figure 3

# 2200 Series Bottom Flush Mount Servo Drive

# **WARNING**

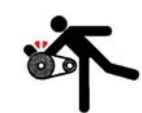

Exposed moving parts can cause severe injury.

LOCK OUT POWER before removing guards or performing maintenance.

1. Remove two M6 screws (Figure 4, item 1) from output shaft side of conveyor.

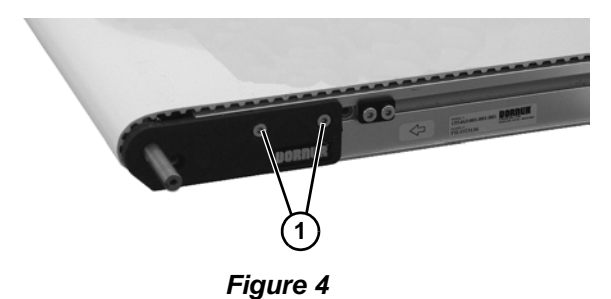

Dorner Mfg. Corp.

# NOTE

You can attach mount assembly either:

- Flush using two top holes (Figure 5, item 1), with shaft (Figure 5, item 2) in top hole (Figure 5, item 3) and low head capscrew (Figure 5, item 4) in hole (Figure 5, item 5).
- Turned 10° for bottom mount orientation using lower two holes (Figure 5, item 6) with shaft (Figure 5, item 2) in bottom hole (Figure 5, item 7) and low head capscrew (Figure 5, item 4) in hole (Figure 5, item 8).

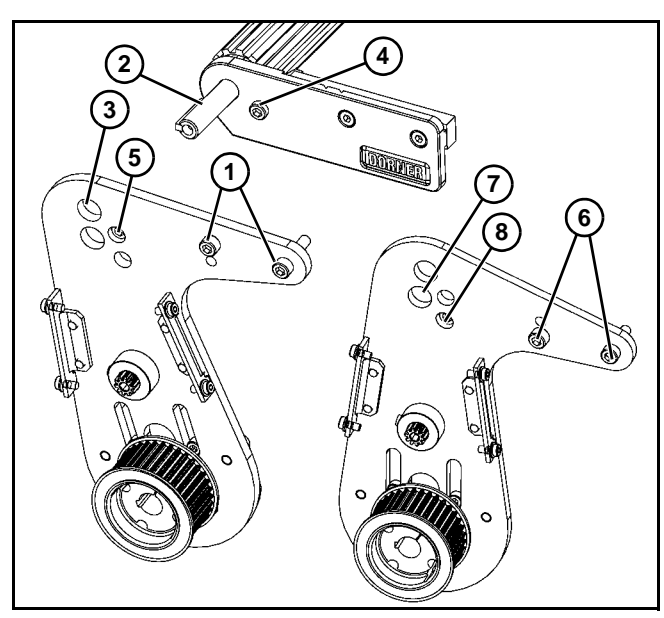

Figure 5

 Attach servo and mount assembly (Figure 6, item 2) to side of conveyor, with bolt head (Figure 6, item 3) inside of hole (Figure 6, item 4).

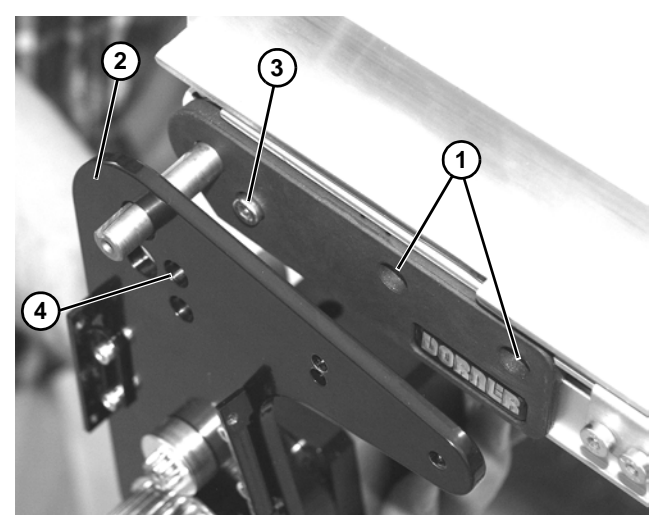

Flush mount shown Figure 6

3. Secure servo and mount assembly (Figure 7, item 1) onto conveyor with two M6 screws (Figure 7, item 2). Tighten M6 screws to 60 in-lb (7 Nm).

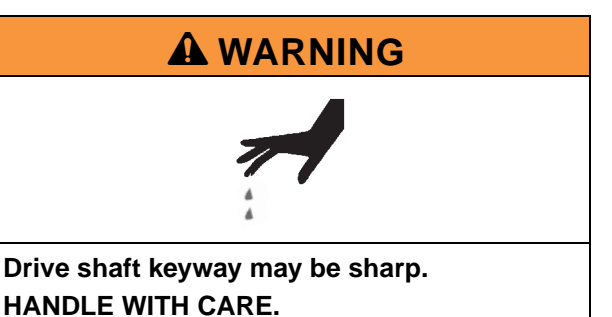

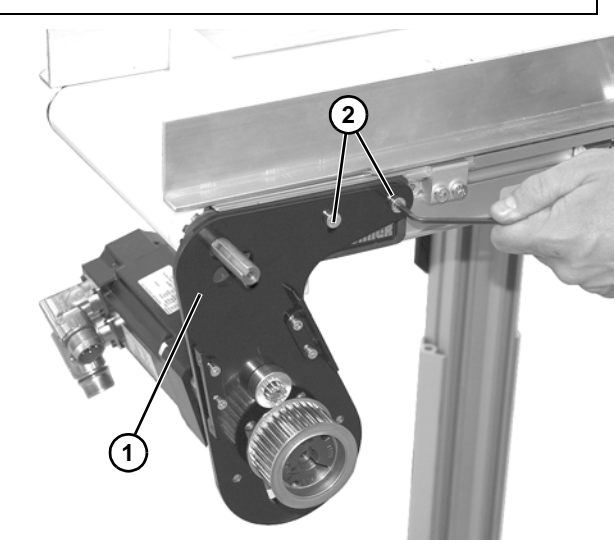

Figure 7

4. Install key (Figure 8, item 1).

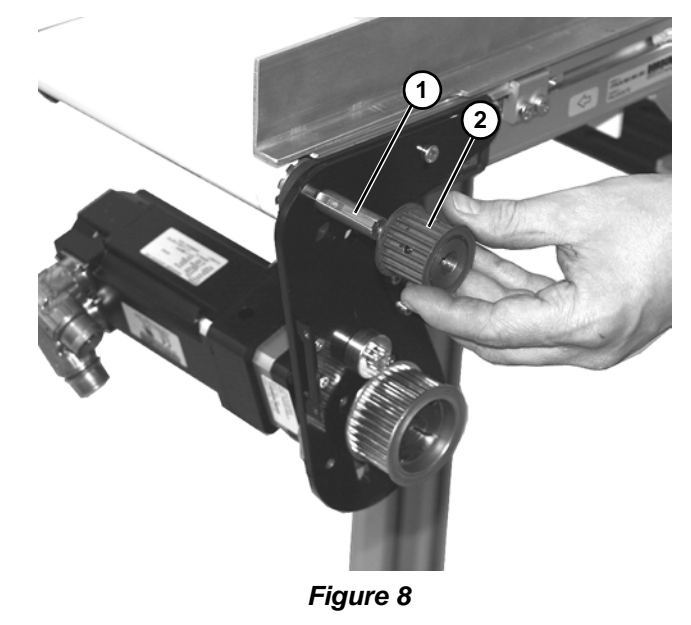

5. Install driven pulley (Figure 8, item 2) onto shaft.

6. Using a straight-edge, be certain that driven pulley is flush with drive pulley (Figure 9, item 1). Tighten two set screws (Figure 9, item 2) onto shaft.

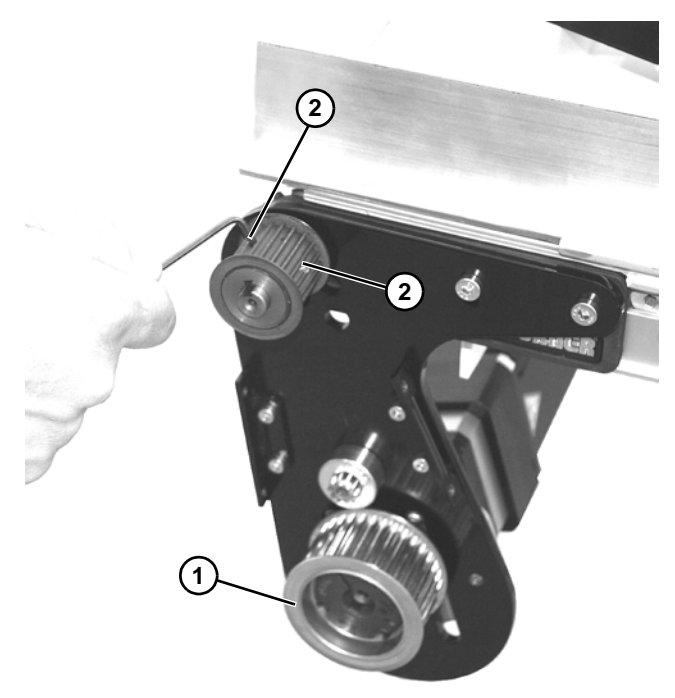

Figure 9

 Install belt (Figure 10, item 1) onto drive pulley (Figure 10, item 2) and driven pulley (Figure 10, item 3).

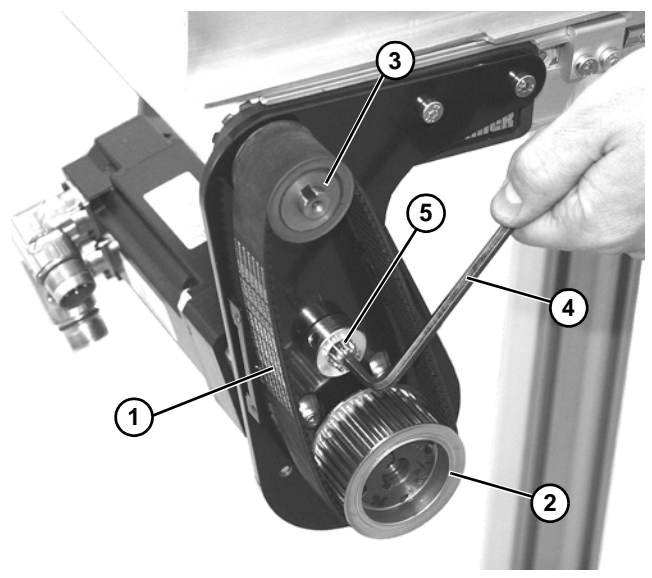

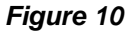

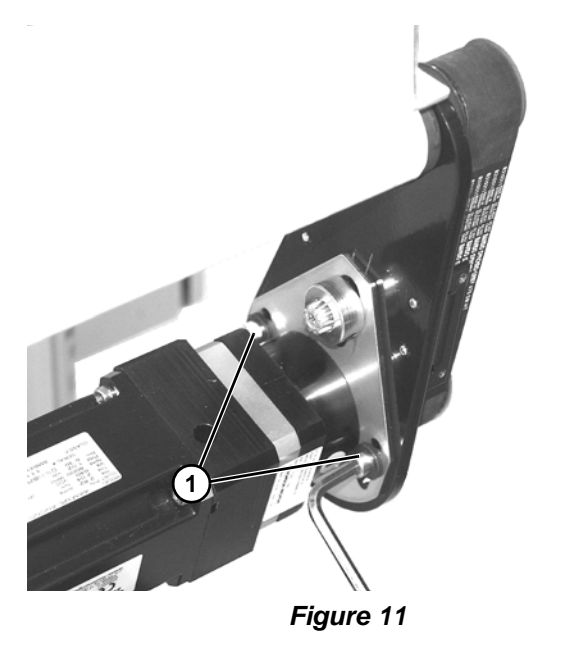

- 8. Loosen two M8 screws (Figure 11, item 1).
- 9. Use a hex wrench (Figure 10, item 4) to turn tensioner adjustment fitting (Figure 10, item 5) to tighten belt.
- 10. Tighten two M8 screws (Figure 11, item 1) to secure belt position.
- 11. Install cover (Figure 12, item 1) with four M6 screws (Figure 12, item 2).

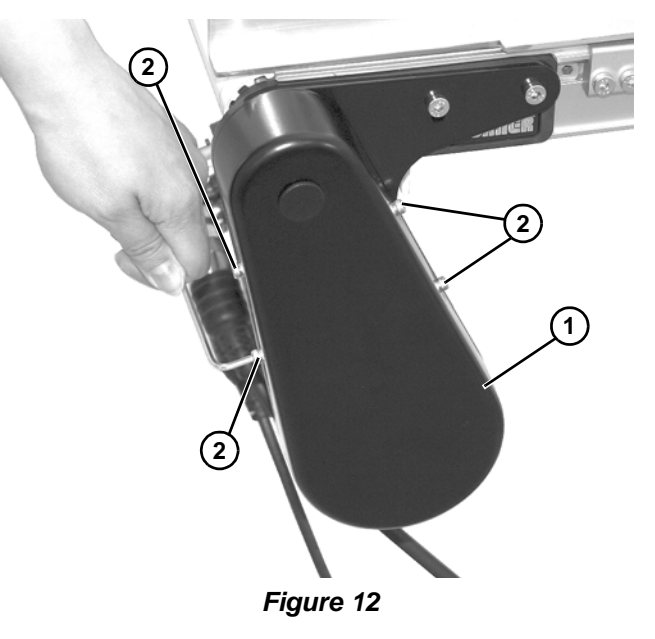

# 3200 Series Side Mount Servo Drive

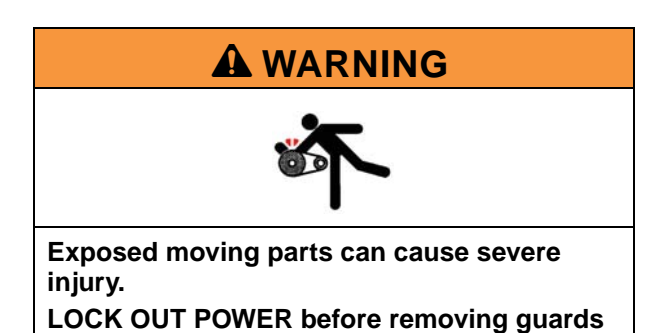

1. Remove bottom M8 screw (Figure 13, item 1) from side of conveyor.

or performing maintenance.

3. Install two spacer plates\* (Figure 15, item 1) with four M6 hex head screws (Figure 15, item 1).

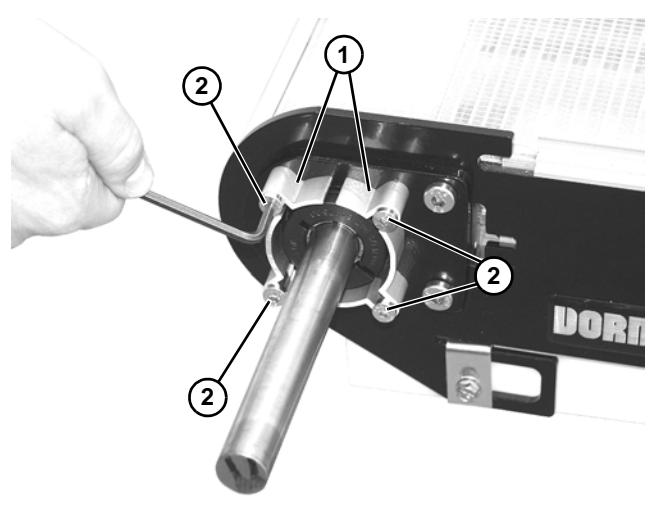

Figure 15

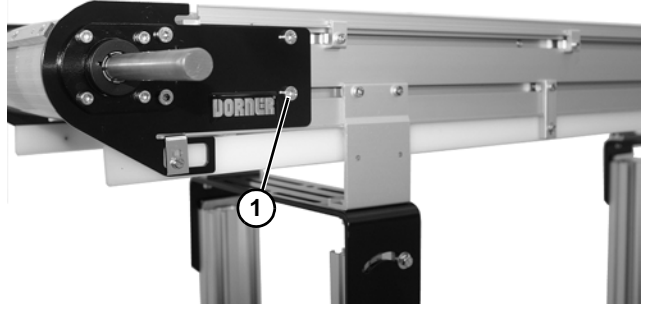

Figure 13

2. Install anti-rotation adjustable rod (Figure 14, item 1) onto conveyor with tube spacer (Figure 14, item 2) and M8 low head screw (Figure 14, item 3).

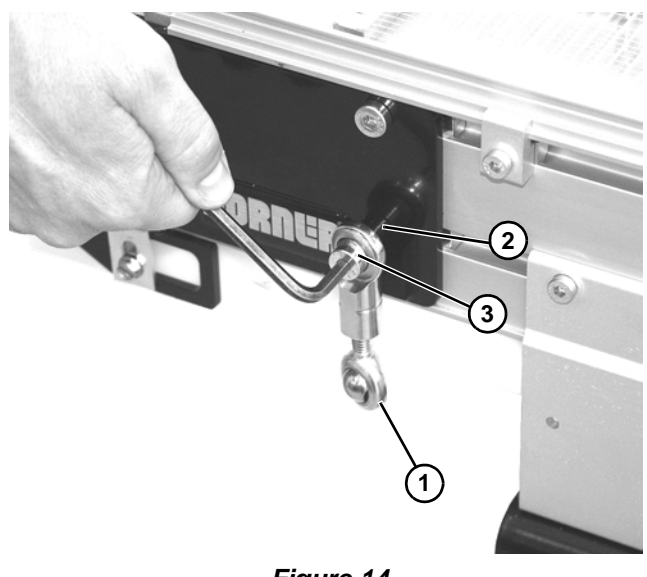

Figure 14

NOTE

\*Applicable for old style 3200 Series Conveyors only. New 3200 version 2 Conveyors do not require spacers.

Attach servo assembly (Figure 16, item 1) onto shaft 4. (Figure 16, item 2).

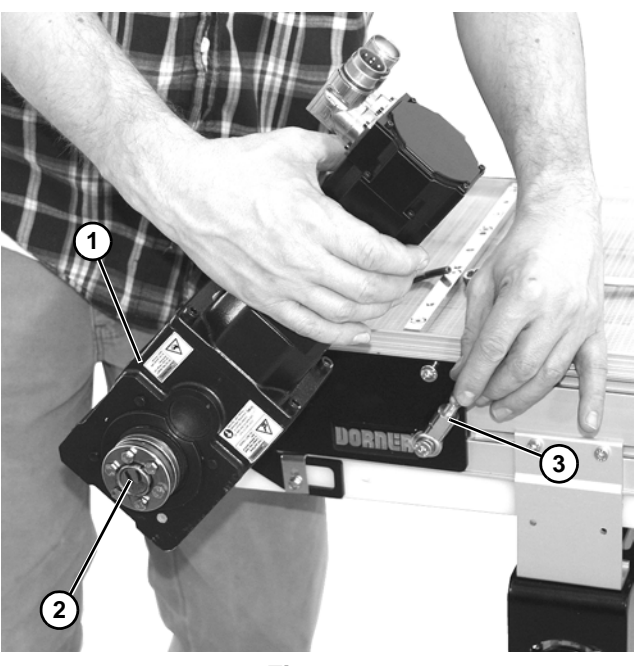

Figure 16

Raise servo motor and rotate anti-rotation adjustable rod 5. (Figure 16, item 3) fully upward, and then lower servo assembly.

Secure top of anti-rotation adjustable rod (Figure 17, item 1) onto bracket (Figure 17, item 2) on servo motor assembly with socket head bolt (Figure 17, item 3).

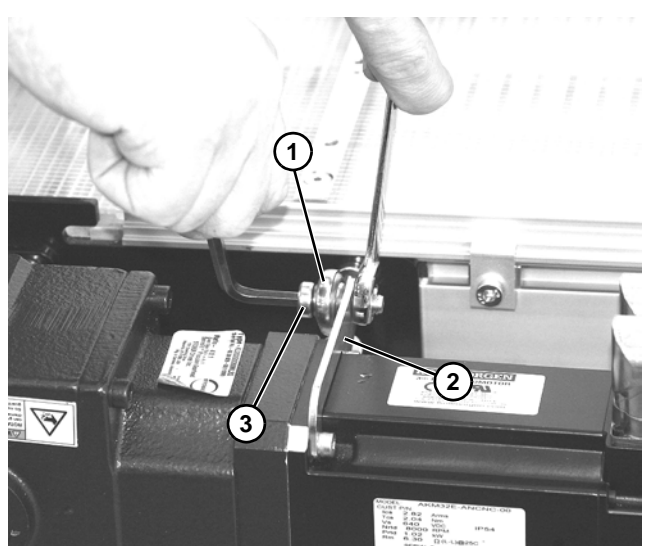

Figure 17

7. Tighten six hex head screws (Figure 18, item 1) to secure assembly onto shaft.

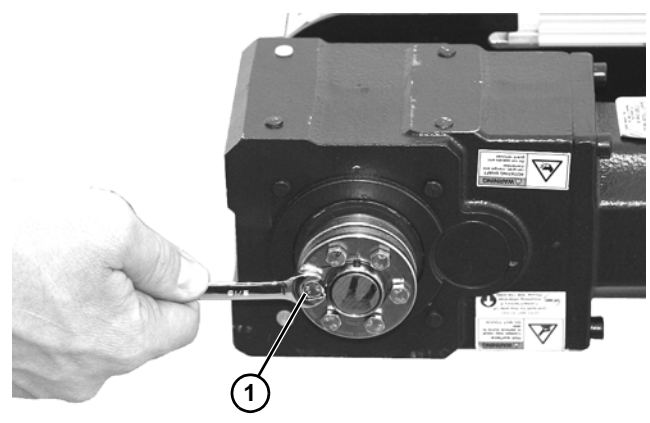

Figure 18

8. Install cover.

# Wiring

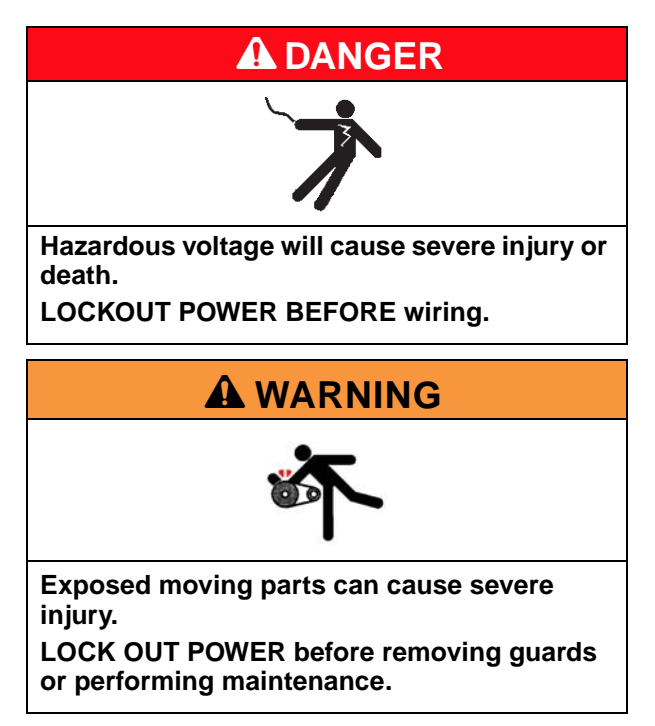

# **WARNING**

Controller must be properly grounded. Failure to properly ground control box may cause injury to personnel.

# NOTE

For electrical wiring or troubleshooting, refer to information provided by controller manufacturer.

1. Make the input power connections through the line connection cord grip. Refer to the manufacturer's manual for terminations inside the VFD controller.

# **Setting Up Your Application**

To properly set up your servo controller for your conveyor, follow procedures below.

# 1. Determine Your Application Parameters and Hardware Required

(See "1. Determining your Application Parameters and Hardware Required" on page 12.)

I. Incremental Index

II. Incremental Index – Auto Cycling

III. Absolute Index

IV. Registration Index

V. Electronic Gearing

VI. Jog/Continuous Run

VII. Multi-Task Select

# 2. Wiring Options

(See "2. Wiring Options" on page 22.)

I. Stand Alone Controller, 75M-S1-x1-3

II. Externally-Controlled, 75M-S2-x1-3

III. Sensors

# 3. Establish Communications with the Drive

(See "3. Establish Communications with the Drive" on page 32.)

I. Configure the drive for the type of IP addressing

II. Connect the Drive to the Programming PC

III. Configure the IP settings in the Programming PC

IV. Check the PC's Taskbar

# 4. Run the Workbench Software

(See "4. Run the Workbench Software" on page 35.)

I. Load the Workbench software onto the PC

II. Power up the controller

III. Connect to the drive

IV. Configure the Parameters

# 5. Establishing Your Home Method

(See "5. Establishing your Homing Methods" on page 43".)

I. Homing Methods

II. Programming the Homing Method

# 6. Setting Digital Inputs and Outputs

(See "6. Setting Digital Inputs and Outputs" on page 46.)

# 7. Loading Your Motion Profile

(See "7. Loading your Motion Profile" on page 47.)

I. Load Pre-Configured Tasks

II. Customize Tasks/Start New

# 8. Tuning the Gearmotor/Drive

(See "8. Tuning the Gearmotor/Drive" on page 49.)

# 9. Running Your Application

(See "9. Running your Application" on page 50.)

# **10. Save Application File**

(See "10. Save Application File" on page 50.)

# 1. Determining your Application Parameters and Hardware Required

The Dorner Servo Package can be programmed to move in virtually any application, move or profile. Provided is detailed instructions for typical application moves including:

•I. Incremental Index (See "I. Incremental Index" on page 12.)

•II. Incremental Index - Auto Cycling (See "II. Incremental Index - Auto Cycling" on page 13.)

•III. Absolute Index (See "III. Absolute Index" on page 15.)

•IV. Registration Index (See "IV. Registration Index" on page 16.)

•V. Electronic Gearing (See "V. Electronic Gearing" on page 18.)

•VI. Jog/Continuous Run (See "VI. Jog/Continuous Run" on page 20.)

•VII. Multi-Task Select (See "VII. Multi-Task Select" on page 21.)

For most applications, you will need to calculate/determine the following information. Noting them in the space provided will aide in programming the drive. If assistance is needed in determining this parameter, contact factory.

| Motion Type   |                            |
|---------------|----------------------------|
| Move Distance | inches                     |
| Move Speed    | inches/second              |
| Acceleration  | inches/second <sup>2</sup> |
| Deceleration  | inches/second <sup>2</sup> |
|               |                            |

NOTE

The following motion profile examples include detail on parameter and I/O settings. This data will be required in later steps.

# I. Incremental Index

# Description

In this mode, a conveyor is commanded to move a fixed distance. A switch initiates the move.

# **Terms/Definitions**

Index distance: Distance conveyor travels from start to stop

### **Required Inputs**

| Device                | Connection                               |                      |  |  |
|-----------------------|------------------------------------------|----------------------|--|--|
| Device                | Stand-Alone Option Externally-Controlled |                      |  |  |
| Initiate Index Switch | PL2                                      | terminal block - IN3 |  |  |

# **Special Parameter Settings**

### Home

(See "II. Programming the Homing Method" on page 45.)

### Digital I/O

| Digital Input | Mode                  | Param | Polarity  |
|---------------|-----------------------|-------|-----------|
| DIN 3         | 2 - Start Motion Task | 0     | Act. High |

### **Motion Tasks:**

- •Task Number = 0
- •Profile = Trapezoidal
- •Type = Relative to previous target position
- •Position = Index distance
- •Velocity = Speed conveyor travels at
- •Acceleration = rate conveyor gets up to speed
- •Deceleration = rate conveyor slows down

### Operation

- •Reset Emergency Stop (STO) circuit
- •Enable drive
- •Apply "Initiate Index" signal to begin indexing.
- -Conveyor executes Motion Task

# II. Incremental Index – Auto Cycling

# Description

In this mode, a conveyor repeatedly moves a fixed distance with programmable dwell. The process starts automatically after the initiate switch is pressed.

### **Terms/Definitions**

Index distance: Distance conveyor travels from start to stop

Cycle: Total time On + Time Dwell

### **Required Inputs**

| Device                | Connection                        |  |  |
|-----------------------|-----------------------------------|--|--|
| Device                | Stand-Alone Option Externally-Con |  |  |
| Initiate Index Switch | PL2 terminal block - IN3          |  |  |

# **Required Parameter Settings**

### Home

(See "II. Programming the Homing Method" on page 45.)

### **Digital I/O**

| Digital Input | Mode                  | Param | Polarity  |
|---------------|-----------------------|-------|-----------|
| DIN 3         | 2 - Start Motion Task | 0     | Act. High |

### **Motion Tasks:**

Cycle indexing requires two tasks:

•Motion Task 0 = Initiated by switch

•Motion Task 1 = Initiated by completion of Task 0

### Motion Task 0

Profile = Trapezoidal
Type = Relative to previous target position
Position = Index distance
Velocity = Speed conveyor travels at
Acceleration = rate conveyor gets up to speed
Deceleration = rate conveyor slows down
Following Task = 1
Start Condition (checked) = Dwell Delay
Dwell Time = sec

### Motion Task 1

Profile = Trapezoidal
Type = Relative to command position
Position = Index distance
Velocity = Speed conveyor travels at
Acceleration = rate conveyor gets up to speed
Deceleration = rate conveyor slows down
Following Task = 0
Start Condition (checked) = Dwell Delay
Dwell Time = sec

# Operation

Reset Emergency Stop (STO) circuit
Enable drive
Apply "Initiate Index" signal to begin indexing

Conveyor executes Motion Task 0
At end of Motion Task 0, conveyor executes Motion Task 1
At end of Motion Task 1, tasks dwell timer executes.
When dwell time done, conveyor returns to Motion Task 0

•Cycle repeats until conveyor disabled

# III. Absolute Index

### Description

In this mode, a conveyor is commanded to move to a position relative to its homed position. A switch initiates the move.

### **Terms/Definitions**

Index distance: Distance conveyor travels from home position.

### **Required Inputs**

| Device                | Connection                 |                      |  |  |
|-----------------------|----------------------------|----------------------|--|--|
| Device                | Stand-Alone Option Externa |                      |  |  |
| Initiate Index Switch | PL2                        | terminal block - IN3 |  |  |

# **Required Parameter Settings**

### Home

(See "II. Programming the Homing Method" on page 45.)

### Digital I/O

| Digital Input | Mode                  | Param | Polarity  |
|---------------|-----------------------|-------|-----------|
| DIN 3         | 2 - Start Motion Task | 0     | Act. High |

### Motion Tasks:

- •Task Number = 0
- •Profile = Trapezoidal
- •Type = Absolute
- •Position = (Index Position)
- •Velocity = Speed conveyor travels at
- •Acceleration = rate conveyor gets up to speed
- •Deceleration = rate conveyor slows down

### Operation

Reset Emergency Stop (STO) circuit

Enable drive

Home conveyor (see "II. Programming the Homing Method" on page 45).

Apply "Initiate Index" signal to begin indexing. (Conveyor executes Motion Task.)

# **IV. Registration Index**

# Description

In this mode, a conveyor is commanded to move until a sensor detects a cleat, fixture, or edge of part. A switch initiates the move.

# **Terms/Definitions**

Index distance: Distance conveyor travels from start to stop

Registration sensor: Sensor used to detect cleat, flight, marker, etc.

Registration distance: Distance conveyor travels after actuating registration sensor

Position capture: Defines the registration event

# **Required Inputs**

| Device                | Connection         |                              |  |
|-----------------------|--------------------|------------------------------|--|
| Device                | Stand-Alone Option | Externally-Controlled Option |  |
| Initiate Index Switch | PL2                | terminal block - IN3         |  |
| Registration Sensor   | PL4                | PL4                          |  |

# **Required Parameter Settings**

### Home

(See "II. Programming the Homing Method" on page 45.)

### Digital I/O

| Digital Input | Mode                  | Param | Polarity   |
|---------------|-----------------------|-------|------------|
| DIN 2         | 2 - Start Motion Task | 1     | Act. High* |
| DIN 3         | 2 - Start Motion Task | 0     | Act. High* |

\*See "III. Sensors" on page 31 for photosensor polarity considerations.

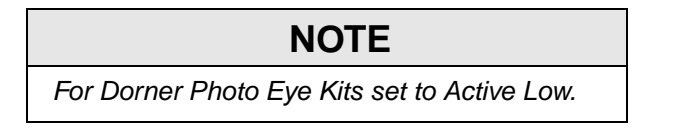

### **Position Capture**

Position Capture 0

Capture Mode = 4 - Auto armed position

**Capture Parameters** 

Source = 1 - DIN 2

Edge = Rising Edge\*

Pre-Condition

Condition = 0 - Trigger edge

Source = 10 - (don't care)

Edge = 1 - (don't care)

### **Motion Tasks**

Registration indexing requires two tasks:

- •Motion Task 0 = Move greater than registration distance
- •Motion Task 1 = Move greater than/equal to decel distance (usually 1/3 index distance)

### Motion Task 0

- •Task Number = 0
- •Profile = Trapezoidal
- •Type = Relative to command position
- •Position = enter distance value greater than Index Distance (2x index distance is good starting point)
- •Velocity = Speed conveyor travels at
- •Acceleration = rate conveyor gets up to speed
- •Deceleration = rate conveyor slows down
- •Do NOT check Following Task Box.

### Motion Task 1

- •Task Number = 1
- •Profile = Trapezoidal
- •Type = Relative to external position
- •Position = registration distance (enter value greater than decel distance)
- •Velocity = Speed conveyor travels at
- •Acceleration = rate conveyor gets up to speed (enter same value as in Task 0)
- •Deceleration = rate conveyor slows down
- •Under the Registration tab:

Constraints = Interrupt Task

Configure

```
DINx DIN 2
```

```
CAPx CAP0
```

(click on Apply)

### Operation

Reset Emergency Stop (STO) circuit

Enable drive.

Home conveyor (see "II. Programming the Homing Method" on page 45).

Apply "Initiate Index" signal to begin indexing:

•Conveyor executes Motion Task 0 until Registration Sensor turns on

•Conveyor then executes Motion Task 1, decelerating to a stop

# **V. Electronic Gearing**

# Description

In this mode a conveyor (Slave) follows another conveyor (Master) as though linked with a timing belt. This controller is for the Slave.

# **Terms/Definitions**

Master Conveyor: Conveyor that Slave will follow

Slave Conveyor: Conveyor that is following Master

Master Encoder: Encoder mounted to Master conveyor

# **Required Inputs**

| Device                  | Connection            |                      |  |
|-------------------------|-----------------------|----------------------|--|
| Device                  | Stand-Alone Option Ex |                      |  |
| Activate Gearing Switch | N/A                   | terminal block - IN3 |  |
| Master Encoder          | N/A                   | connector X9*        |  |

\*Wiring by user

### **Special Parameter Settings**

Electronic Gearing

•In the toolbar, select 2 – Electronic Gearing (Figure 19, item 1) and 2 – Position Mode (Figure 19, item 2).

(2)1 Edt View Edt View Solutions RND (Office)\* Prover Motor Predback 1 Feedback 2 Foldback Brake Brake Brake Brake 😒 Kollmorgen Workl Ele Edt View Looks Help 😋 🗇 🚱 🕼 Enable | Stop | 2 - Electronic Gearing - | 2 - Posicion Mode - | Disable & Clear Faults | Save To Drive | Connect 🧶 Panic **Electronic Gearing** Learn more about this topic Electronic Gearing allows the drive to follow a position being supplied to the drive 0 - Input - A/B Signals Input Type: \* Resolution : 0 counts/rev Input Source: 0 - None - Limits
 Home
 OrrentLoop
 VelocityLoop
 Position Loop
 My Service Motion Gear Ratic imits Position Source Position Command -0 - Ally Service Motion - Encoder Emulsion - Encoder Emulsion - Analog Input - Analog Input - Digital (/0 - Programmable Limit Switches - Benable/Disable - Autotuner - Autotuner - Stidler Tuning - Motion Tasks 0 counts 1 rev Max m Velocity 13,421,772.8 mm/s 2,797.000 mm/s\*2 2,797.000 mm/s^2 Maximum Deceleration: The Gearing type defines how gearing starts if the master is already movi Motion Tasks
 Faults and Warnings C Position Matching Scope Parameter Load/Save Start Start R. Terminal Add New AKD ... Panic = Abort (F12) ings AKD-P00306 RND (Offine)\* - Offine

•Enter all required info about master encoder.

Figure 19

### Home

(See "II. Programming the Homing Method" on page 45.)

### **Digital I/O**

| Digital Input | Mode                             | Param | Polarity  |
|---------------|----------------------------------|-------|-----------|
| DIN 3         | 16 - Activate Electronic Gearing |       | Act. High |
| DIN 4         | 5 - Start Home                   |       | Act. High |

### **Motion Tasks**

None required

# Operation

Reset Emergency Stop (STO) circuit

Enable drive

Home conveyor (see "II. Programming the Homing Method" on page 45).

Apply "Activate Gearing" signal to begin Electronic Gearing

# VI. Jog/Continuous Run

# Description

In this mode a conveyor runs as long as the Jog input is on.

# **Terms/Definitions**

Jog: Run continuously with positioning determined by Jog switch on/off.

# **Required Inputs**

| Device     | Connection         |                              |
|------------|--------------------|------------------------------|
| Device     | Stand-Alone Option | Externally-Controlled Option |
| Jog Switch | PL2                | terminal block - IN3         |

### **Required Parameter Settings**

### **Digital I/O**

| Digital Input | Mode          | Param      | Polarity  |
|---------------|---------------|------------|-----------|
| DIN 3         | 6 - Start Jog | (velocity) | Act. High |

Enter the Jog velocity (units/sec) in the Parameter field.

# **Motion Tasks**

None required

# Operation

Reset Emergency Stop (STO) circuit

Enable drive

Home conveyor (see "II. Programming the Homing Method" on page 45).

•Homing is not required to jog

Apply "Jog" signal to start conveyor

•Conveyor runs as long as signal is on

# VII. Multi-Task Select

### Description

In this mode multiple tasks (moves) can be selected.

### **Terms/Definitions**

Multi-Task: Multiple tasks selected via three binary-coded inputs.

# **Required Inputs**

| Device                 | Connection         |                              |  |
|------------------------|--------------------|------------------------------|--|
| Device                 | Stand-Alone Option | Externally-Controlled Option |  |
| Start Task Switch      | N/A                | terminal block - IN3         |  |
| Binary Select 1 Switch | N/A                | terminal block - IN4         |  |
| Binary Select 2 Switch | N/A                | terminal block - IN5         |  |
| Binary Select 4 Switch | N/A                | terminal block - IN6         |  |

# **Required Parameter Settings**

### Home

(See "II. Programming the Homing Method" on page 45.)

### Digital I/O

| Digital Input | Mode                           | Param | Polarity  |
|---------------|--------------------------------|-------|-----------|
| DIN 3         | 4 - Motion Task Start Selected |       | Act. High |
| DIN 4         | 3 - Motion Task Select Bit     |       | Act. High |
| DIN 5         | 3 - Motion Task Select Bit     |       | Act. High |
| DIN 6         | 3 - Motion Task Select Bit     |       | Act. High |

Enter the Jog velocity (units/sec) in the Parameter field.

# **Motion Tasks**

### NOTE

Motion task parameters to be set per application. See Index types on pages 12 through 17 for details.

Program up to eight different tasks. The input coding is as follows:

| Task No  |       | Digital Input State |       |
|----------|-------|---------------------|-------|
| Idsk NU. | DIN 4 | DIN 5               | DIN 6 |
| 0        | OFF   | OFF                 | OFF   |
| 1        | OFF   | OFF                 | ON    |
| 2        | OFF   | ON                  | OFF   |
| 3        | OFF   | ON                  | ON    |
| 4        | ON    | OFF                 | OFF   |
| 5        | ON    | OFF                 | ON    |
| 6        | ON    | ON                  | OFF   |
| 7        | ON    | ON                  | ON    |

# Operation

Reset Emergency Stop (STO) circuit

Enable drive

Home conveyor (see "II. Programming the Homing Method" on page 45).

Turn on Input DIN 3 to initiate selected task.

# 2. Wiring Options

# I. Stand Alone Controller, 75M-S1-x1-3

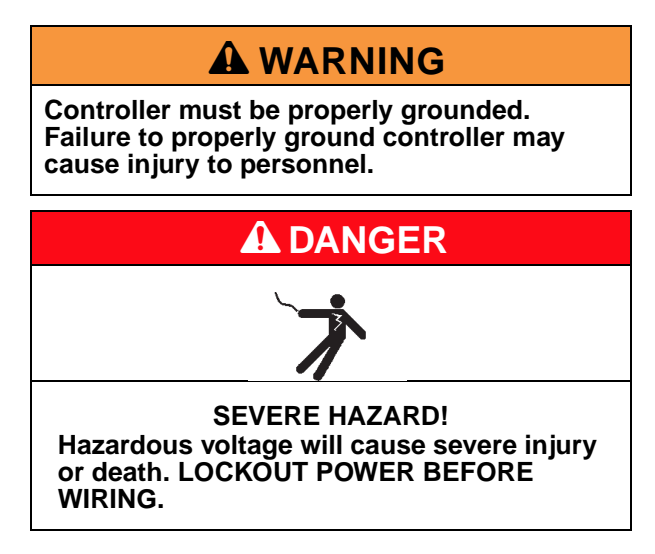

# **Wiring Overview**

The following depicts typical wiring for this control panel. Dorner accessories are shown.

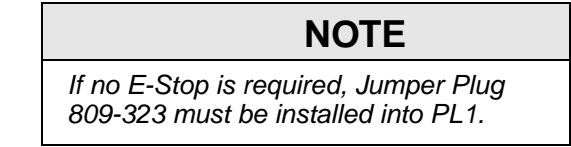

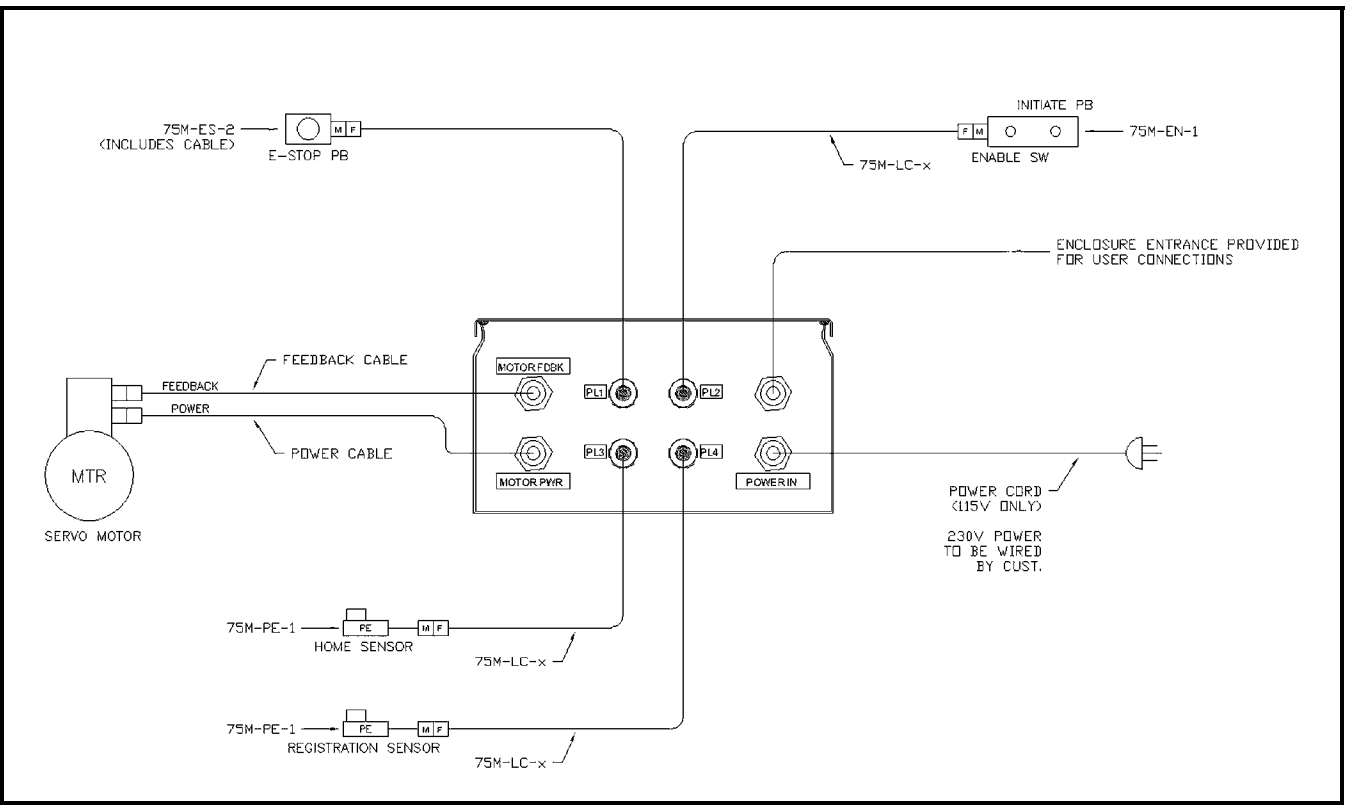

Figure 20

### Servo Drive and Controller

### Wiring Steps

1.Connect motor power cable (Figure 21, item 1).

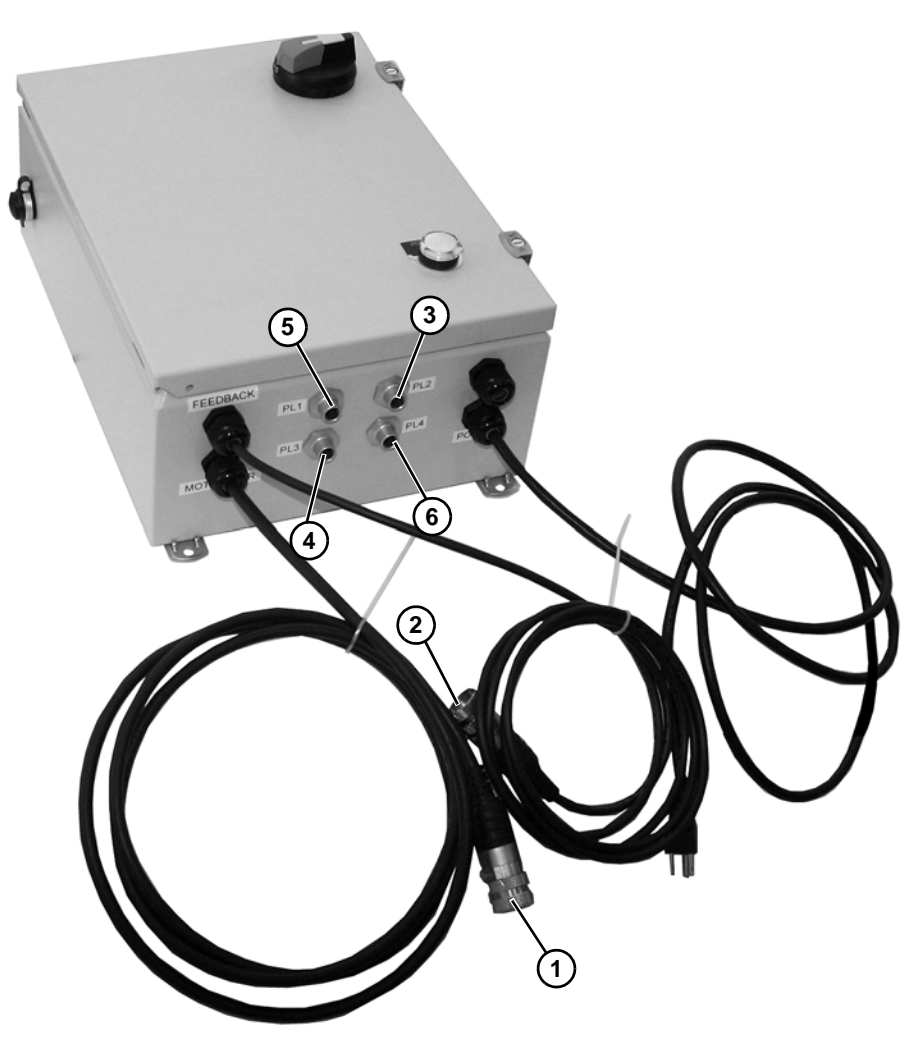

Figure 21

2.Connect motor feedback cable (Figure 21, item 2).

3. Mount Enable Switch with Index Push button station, Dorner P/N 75M-EN-1.

4.Locate and mount home Photo Eye Kit, Dorner **75M-PE-1**. Connect to PL2 (Figure 21, item 3). Cable kits for above:

# NOTE

If longer cables are needed for kits, order:

- 6 feet = Dorner P/N 75M-LC-1
- 15 feet = Dorner P/N 75M-LC-2

5.Locate and mount registration photoeye, Dorner PN **75M-PE-1**, or other as required. Connect to PL3 (Figure 21, item 4).

6.If emergency stop is required, mount Dorner Push Button Station 75M-ES-2, or other as required. Connect to PL1 (Figure 21, item 5). If no emergency stop is used, insert jumper into PL4 (Figure 21, item 6).
7.Do not plug in power cord at this time.

# **Base Wiring Diagram**

This wiring must be completed for all applications/configurations. Minimum connections include input power (Figure 22, item 1), Emergency Stop (Figure 22, item 2), Enable (Figure 22, item 3), and Initiate (Figure 22, item 4).

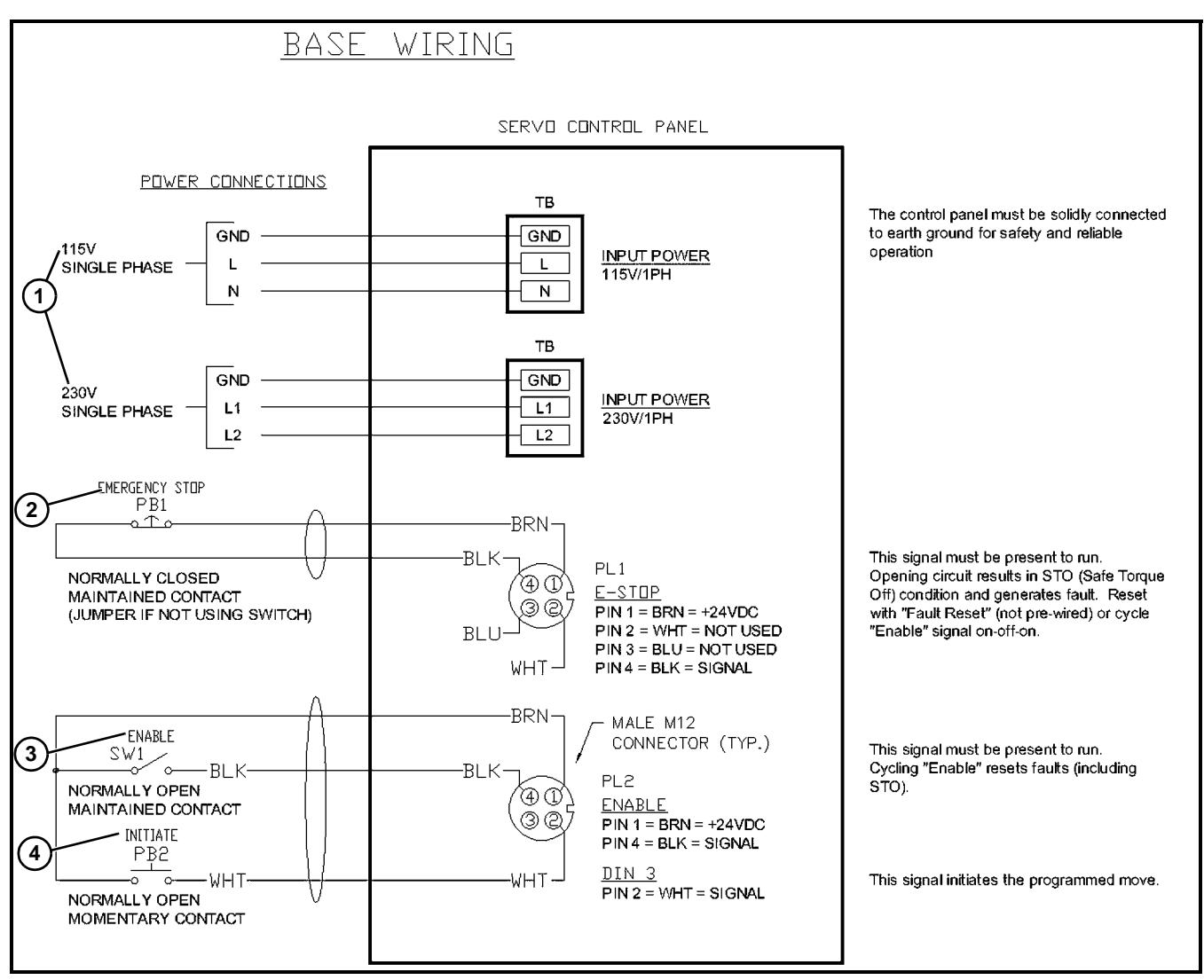

### Figure 22

# **Programmable Output Wiring (If Required)**

Outputs are programmable. They may be used to signal the state of the servo drive to another machine, light an indicator, actuate a solenoid, etc. The Dorner default settings are:

•Digital Output 1 (DOUT) turns on when the motion task is complete

•Relay Output (ROUT) turns off when the drive is faulted.

Refer to Kollmorgen user manual for details.

### **Output Wiring, External Power**

Use this diagram to isolate external controller power from Dorner control power. The outputs will be powered from the external controller's power supply.

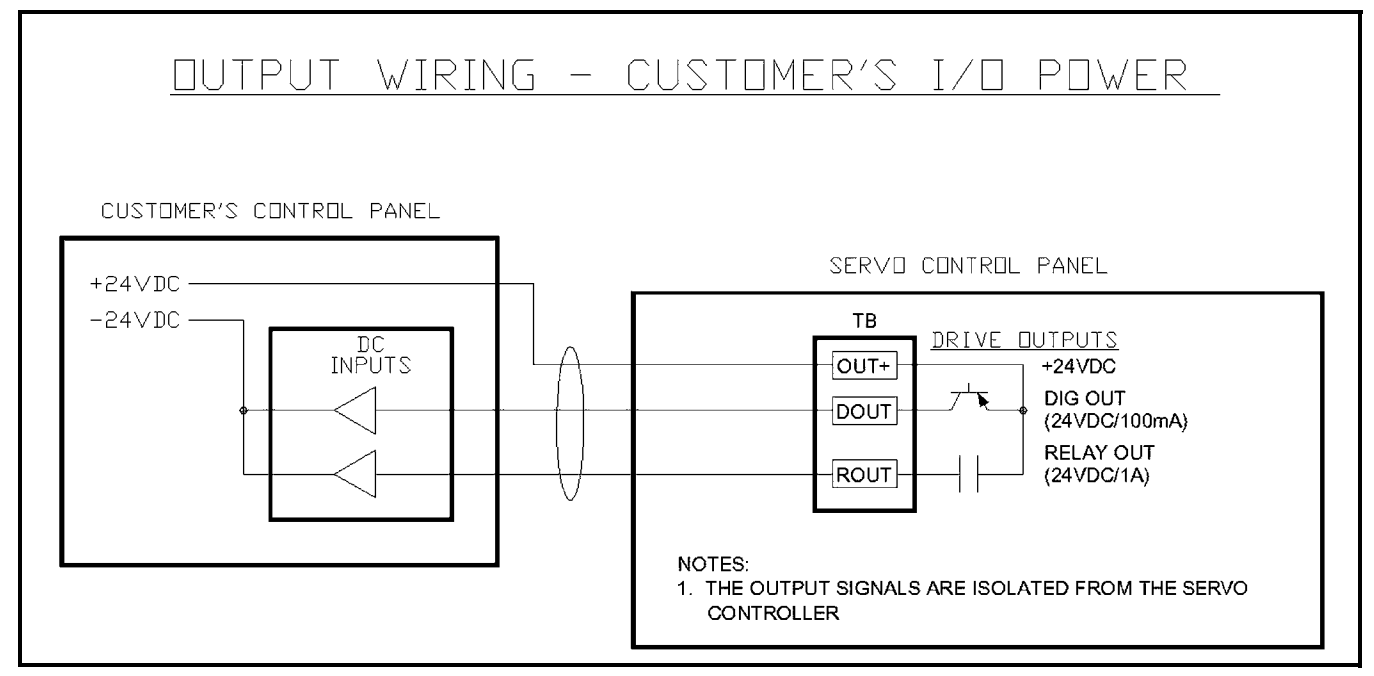

Figure 23

### **Output Wiring, Internal Power**

Use this diagram to isolate Dorner control power from external controller power. The outputs will be powered from the servo controller's power supply.

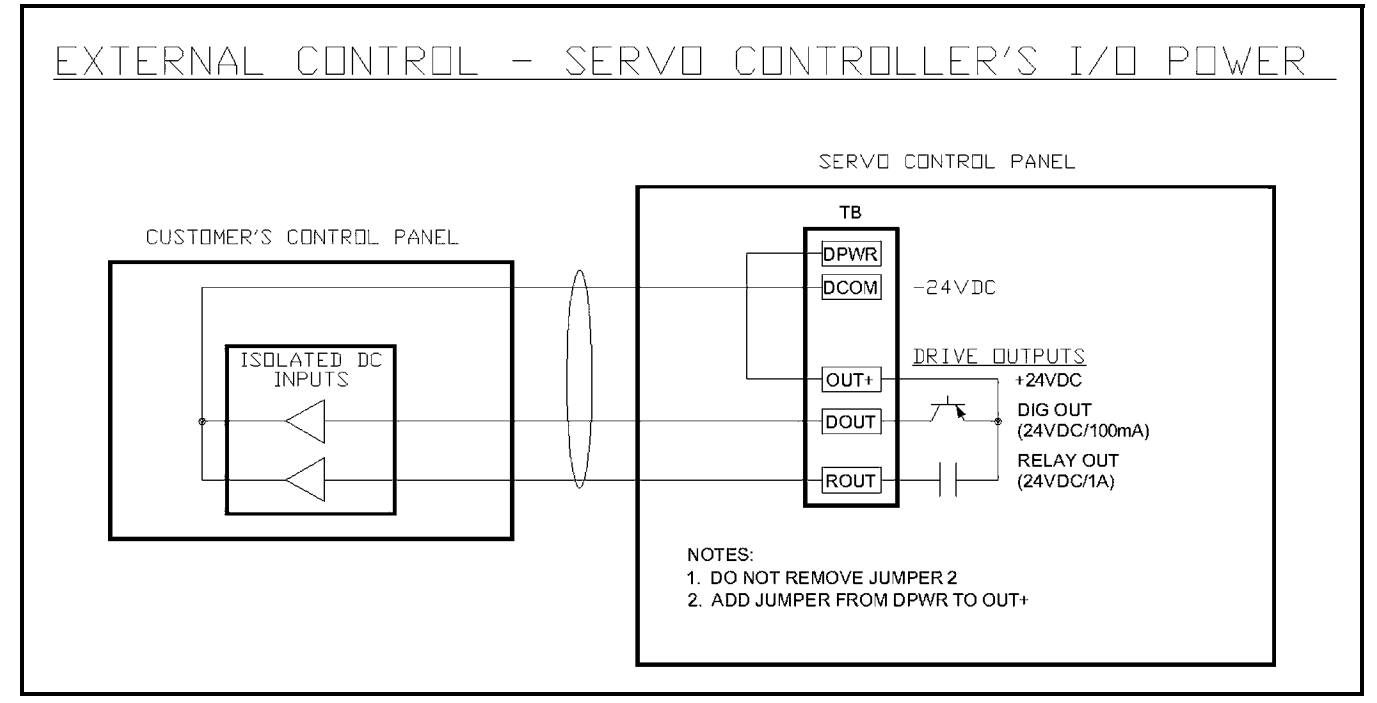

Figure 24

# II. Externally-Controlled, 75M-S2-x1-3

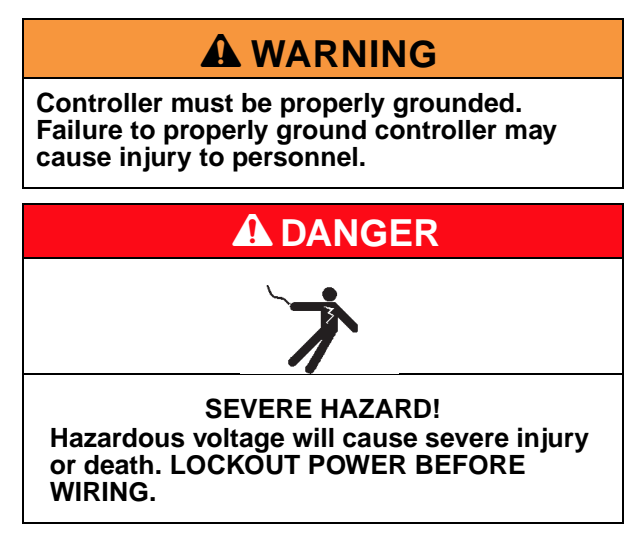

Follow these diagrams if interfacing Dorner controller to PLC or other customer controls. It is highly recommended that the Home and Registration sensors are wired directly to the servo controller as shown in section "III. Sensors" on page 31. Drive inputs and outputs are pre-wired to the controller's terminal strip. Their function is programmable. Refer to Kollmorgen user manual for details.

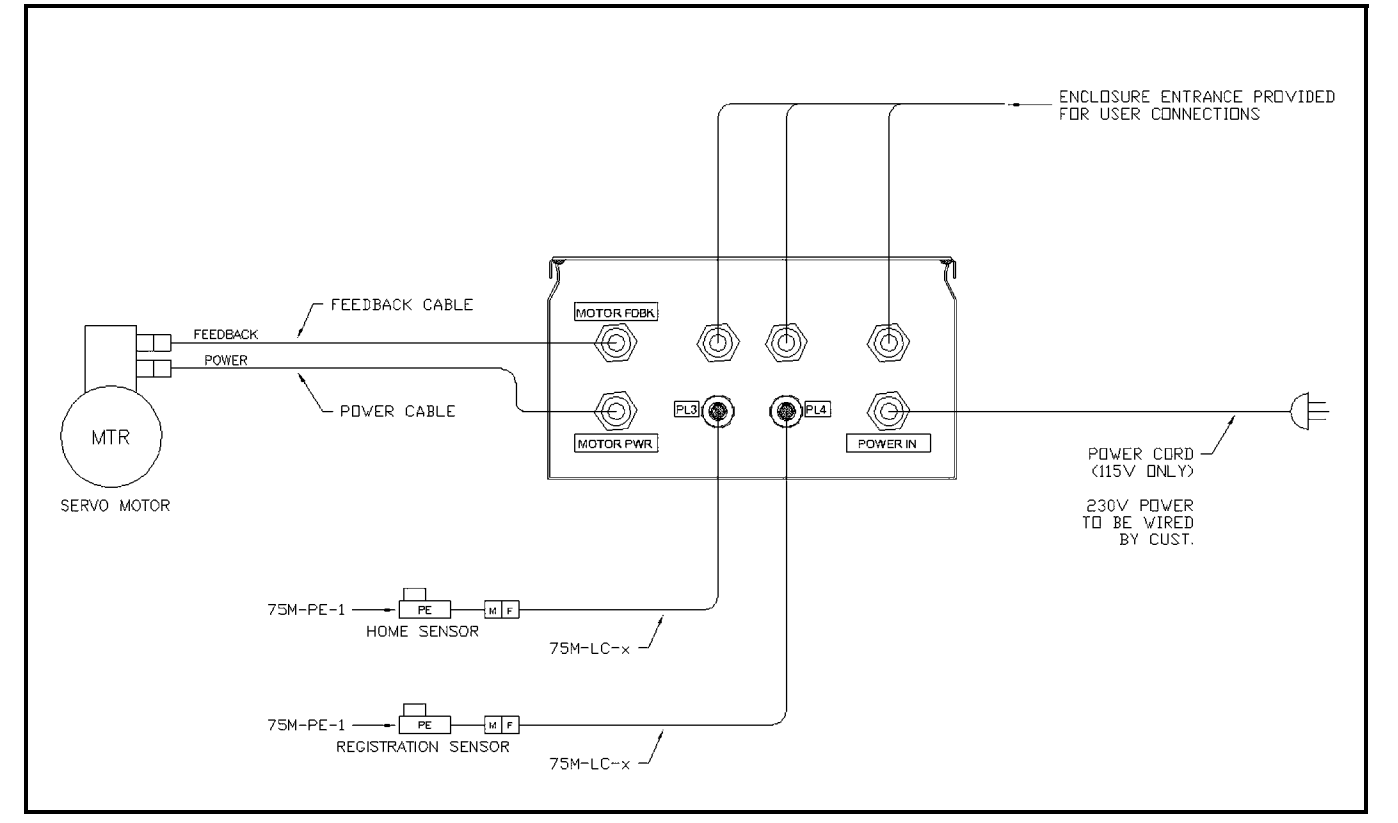

# Wiring Overview

Figure 25

### **Base Wiring Diagram**

This wiring must be completed for all applications/configurations. Minimum connections include input power (Figure 26, item 1), Emergency Stop (Figure 26, item 2), Enable (Figure 26, item 3), and Initiate (Figure 26, item 4).

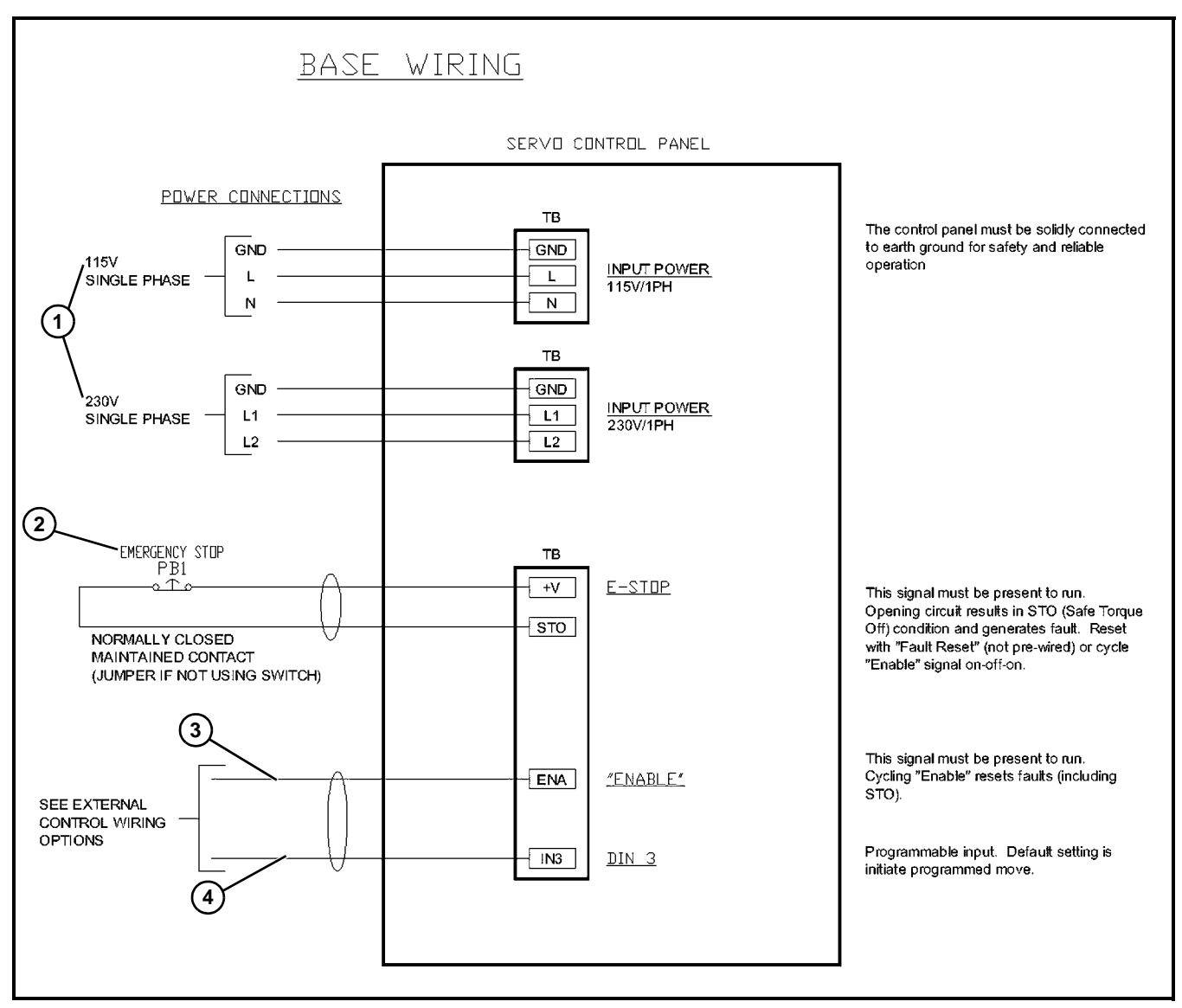

Figure 26

### Wiring Steps

- 1.Connect motion power cable. (See "Wiring Steps" on page 23.)
- 2.Connect motion feedback cable. (See "Wiring Steps" on page 23.)
- 3.If using Dorner Home Sensor. (See "Home to Sensor (External Initiate)" on page 44.)
- 4.If using Dorner Registration Sensor. (See "IV. Registration Index" on page 16.)
- 5.Connect inputs:

a.If using internal control power for inputs, see "External Control, Internal Power" on page 30.

b.If using external control power for inputs, see "External Control, External Power" on page 28.

# **External Control, External Power**

1.Use this diagram to isolate external controller power from Dorner control power. The Home and Registration sensors (if used) will now also be powered from the external controller's power supply. Connect Home and registration sensors as in section "III. Sensors" on page 31.

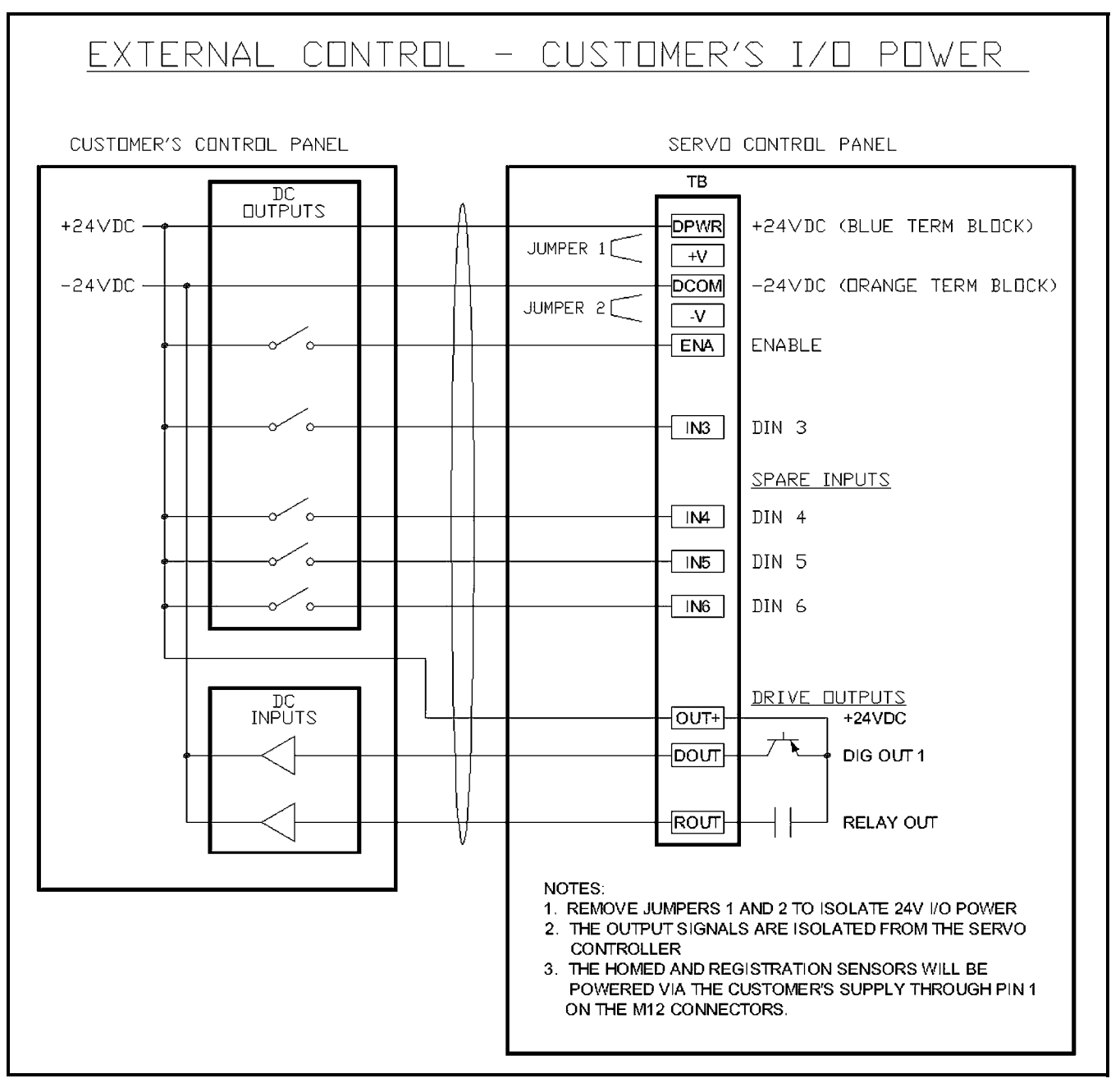

Figure 27

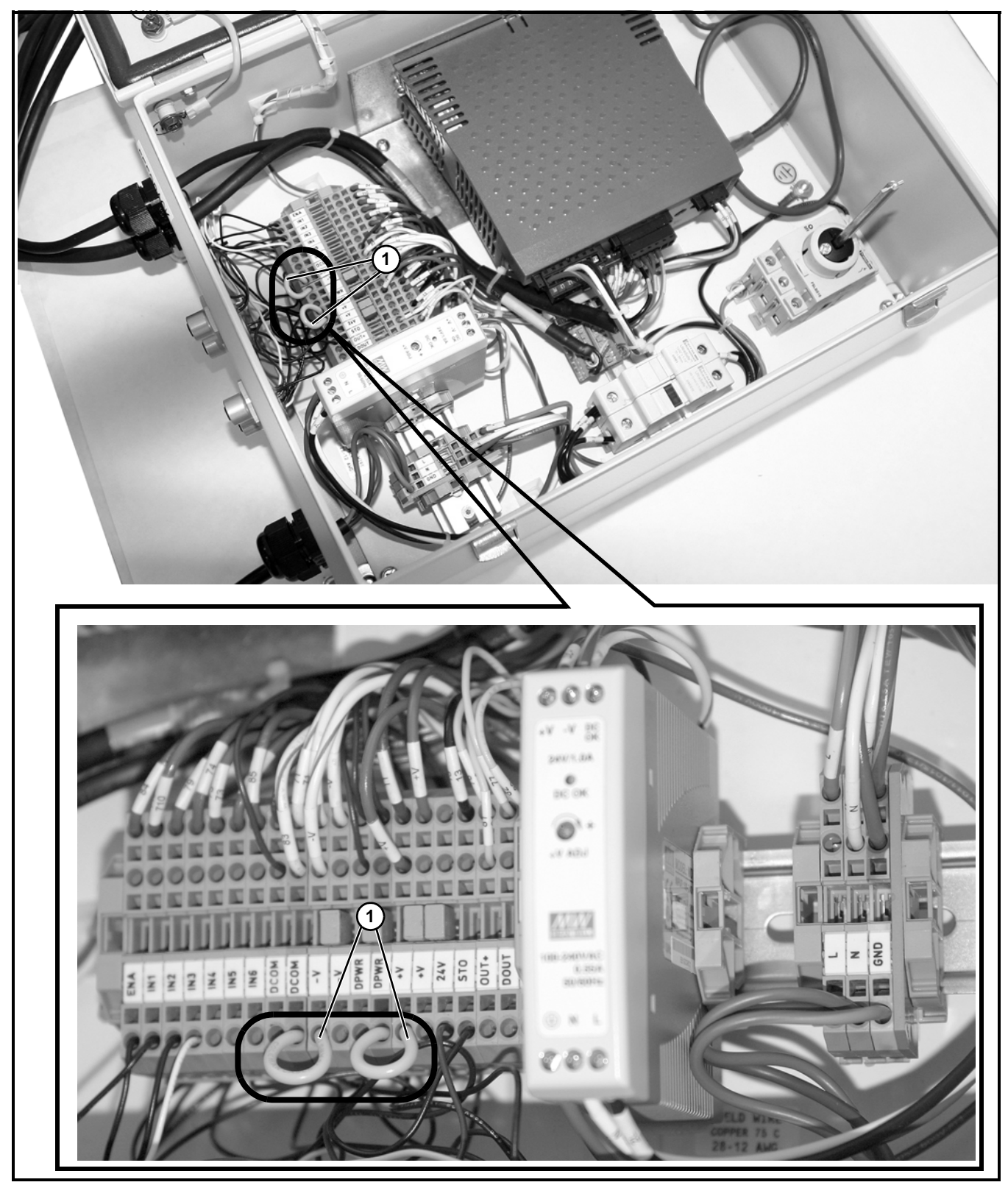

I/O Power Jumpers

Figure 28

2.Remove the jumpers (Figure 28, item 1) indicated in the photograph below to isolate external controller power from servo controller power:

Servo Drive and Controller

# **External Control, Internal Power**

1.Use this diagram to isolate Dorner control power from external controller. The Home and Registration sensors (if used) will be powered from the servo controller's power supply.

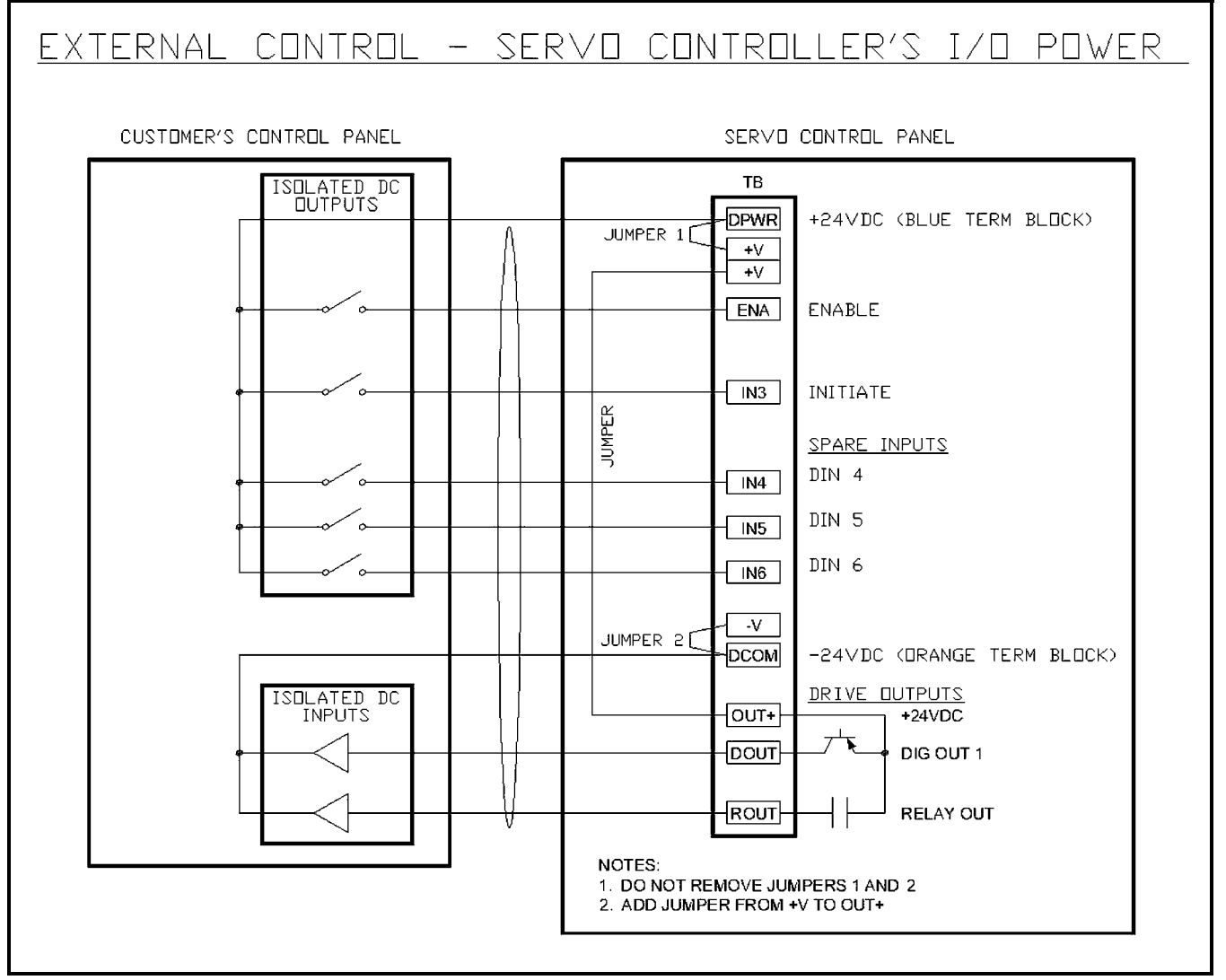

Figure 29

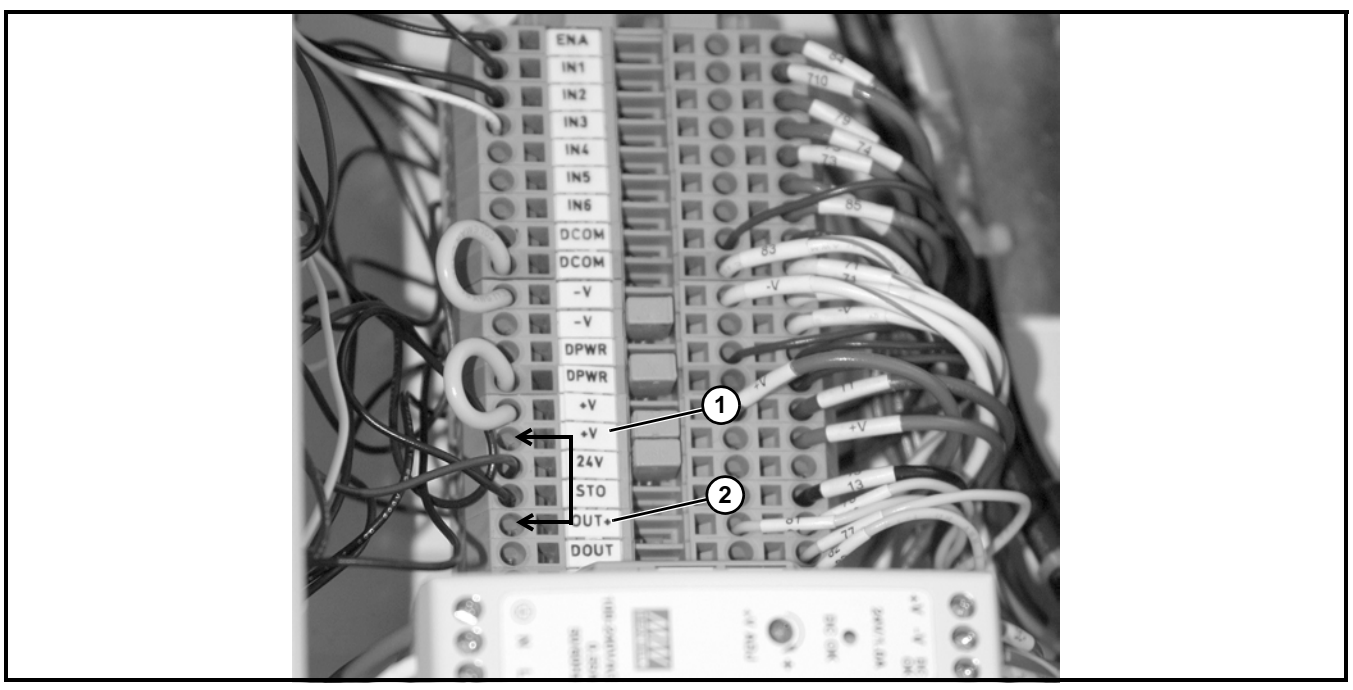

2.Add jumper from +V (Figure 30, item 1) to OUT + (output) (Figure 30, item 2).

Figure 30

# **III. Sensors**

The servo control panel is wired and programmed for sensors that produce a sourcing (PNP) output. This output must utilize the black wire (pin 4) of any standard M12 cable.

Photosensors in Dorner accessory kits are light-operate, retro-reflective (output on when not blocked). When using Dorner photosensors, the polarity must be set to "Active Low" in the Digital Inputs menu (Refer to "6. Setting Digital Inputs and Outputs" on page 46.).

If using a photosensor that produces a signal when blocked, set the polarity in the Digital Inputs menu to "Active High" (Refer to "6. Setting Digital Inputs and Outputs" on page 46.).

The following is common to stand-alone and external-control models:

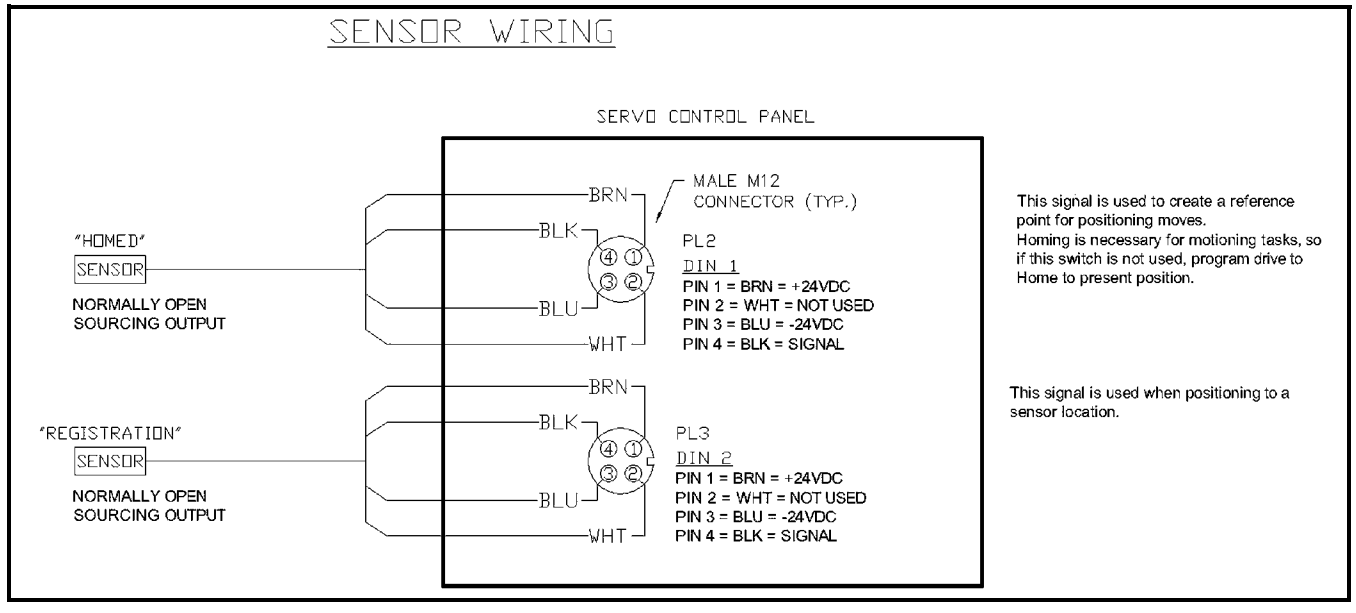

Figure 31

Servo Drive and Controller

# 3. Establish Communications with the Drive

# I. Configure the drive for the type of IP addressing

NOTE

Rotary switches S1 and S2 are set to 0 at the factory. The following information is provided for clarification purposes only.

To establish communication between the PC and the drive, you must first set the drive's IP address rotary switches for the type of addressing you wish to use. The choices are Static or Dynamic (DHCP) IP addressing.

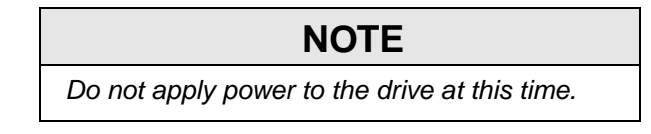

Dorner recommends dynamic (DHCP) addressing. If static addressing is required, see the Kollmorgen manual for details.

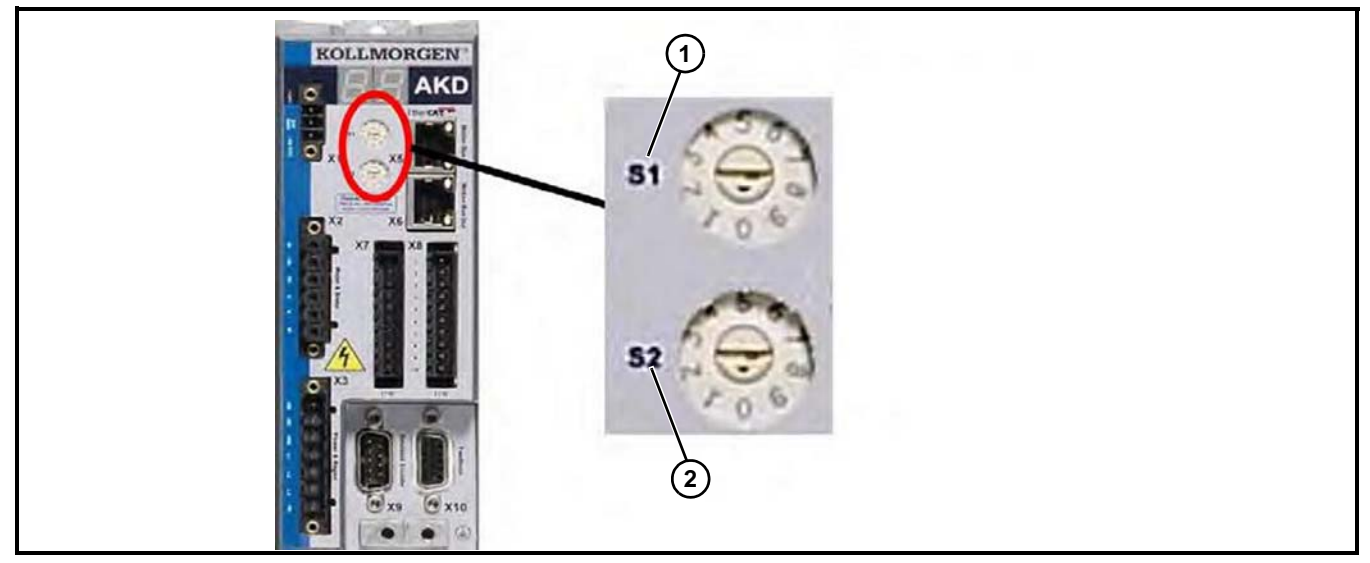

Rotary switches for IP addressing Figure 32

# Dynamic IP addressing (DHCP):

Confirm S1 (Figure 32, item 1) and S2 (Figure 32, item 2) are set to 0.

# II. Connect the Drive to the Programming PC

There are two connection options for establishing communication between the programming PC and drive - direct connection or network connection. There is a port on the side of the Dorner controller that allows connection to the drive without having to open the enclosure door.

# **Direct Connection**

Use a standard Ethernet patch cable (straight) to form a connection between the PC and the drive. You can also use a crossover cable since the drive detects the cable type automatically.

### **Network Connection**

Connect the drive and the PC to a network. The network must include a DHCP server (usually standard in corporate networks). If the network does not have a DHCP server, you can connect using a stand-alone router with a built-in DHCP server. In either case, both the PC and the drive acquire IP addresses automatically.

# **III.** Configure the IP settings in the Programming PC

# **Dynamic IP addressing (DHCP):**

Make sure the IP address rotary switches, S1 and S2, are set to zero.

### Configure the PC for DHCP addressing:

In Windows, select **Start>Control Panel>Network Connections**. Choose the correct network connection for the port over which you will connect to the drive.

Right click on the connection and select **Properties**. Click on **TCP/IP** and then select **Properties** again. Configure the TCP/IP properties as shown below and click **OK**.

| You can get IP settings assigned                               | automatically if your network supports th | hie |
|----------------------------------------------------------------|-------------------------------------------|-----|
| capability. Otherwise, you need to<br>appropriate IP settings. | ask your network administrator for the    |     |
| Obtain an IP address autom                                     | atically                                  |     |
| <ul> <li>O Use the following IP address</li> </ul>             | i                                         | -   |
| IP address:                                                    |                                           |     |
| S <u>u</u> bnet mask:                                          |                                           |     |
| Default gateway:                                               |                                           |     |
| C Obtain DNS conver address                                    | automotically                             |     |
| <ul> <li>O Use the following DNS server</li> </ul>             | er addresses:                             |     |
| Preferred DNS server:                                          |                                           |     |
| Alternate DNS server:                                          |                                           |     |
|                                                                |                                           |     |
|                                                                | Advanc                                    | ed  |

Figure 33

Check the AKD address setting and make sure that S1 and S2 are set to zero.

The connection is now configured to establish a point-to-point direct connection between the AKD and the PC using WorkBench. You can now skip to "4. Run the Workbench Software" on page 35.

The drive will automatically acquire an IP address when Workbench software is activated. This process can take as long as a minute to complete.

# IV. Check the PC's Taskbar

While the PC is connecting, your taskbar will show the following acquiring icon designating connection in progress (Figure 34, item 1).

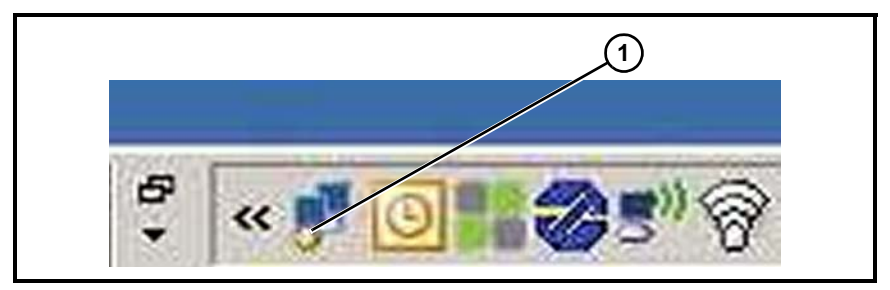

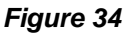

Wait for the drive connection complete icon (Figure 35, item 1) to change to the limited functionality icon (this process can take up to one minute).

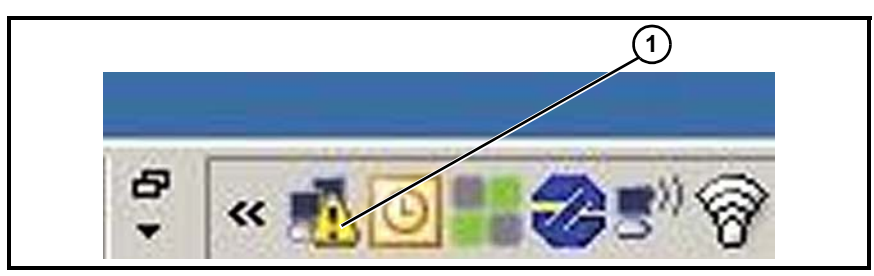

Figure 35

# 4. Run the Workbench Software

# NOTE

Make sure the programming cable is connected between the PC and programming port of the controller before you turn on controller power.

# I. Load the Workbench software onto the PC

Disk is set with controller or can be found on Kollmorgen website. Start the workbench software.

# II. Power up the controller

Turn on the controller power.

# **III. Connect to the drive**

### **Procedural Screens**

### a. The following window appears:

Click on **Connect (Figure 36, item 1)** under "1. Connect to the drive." This process may take a few minutes.

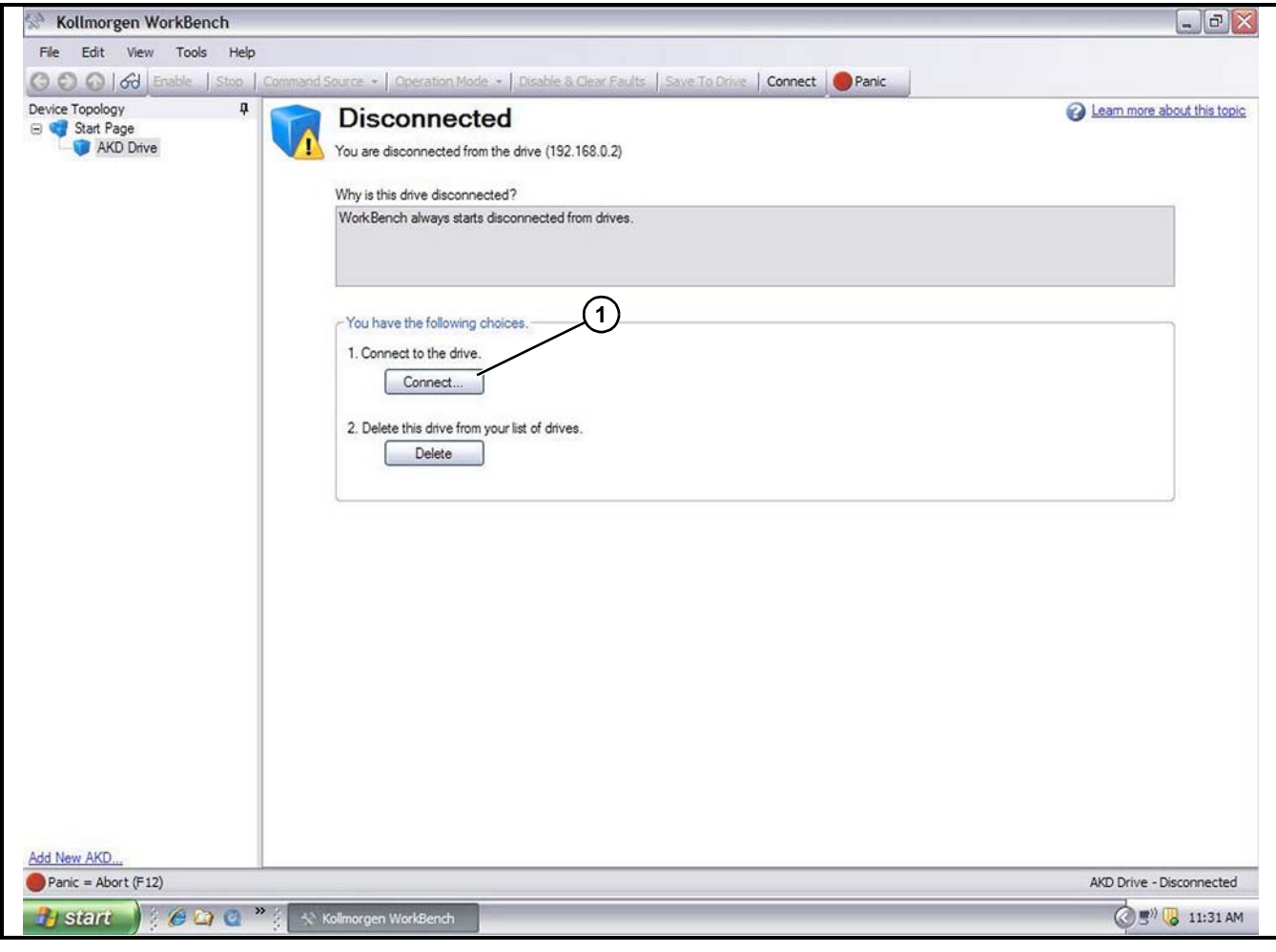

Figure 36

Servo Drive and Controller

# b. If multiple drives are detected, a drive can be uniquely identified using one of the following methods:

1. The MAC Address (Figure 37, item 1) of the drive. This is printed on the sticker on the side of the drive.

2. The Name (Figure 37, item 2) of the drive. The drive name is set using WorkBench. A new drive defaults to "No\_Name."

3.Blinking the display. Select a drive and click **Blink (Figure 37, item 3)** to force the display on the front of the drive to blink on and off for 20 seconds.

| nter the address.                                | t a drive from | the list of drives found or | your network or |            | Tell me more            |
|--------------------------------------------------|----------------|-----------------------------|-----------------|------------|-------------------------|
| /orkBench has foun                               | d the followin | g drives.                   | /               | S KOL      | ir device is not shown? |
| Name                                             | Status         | IP Address                  | MAC Add         | dress      |                         |
| KASDem06A1                                       | Free           | 192.168.0.2                 | 00-23-1B-       | 00-6A-FE   |                         |
|                                                  |                |                             |                 |            |                         |
| ] Specify Address:<br>etwork Connections         | 192.168.0      | 2                           |                 |            | Blink                   |
| ] Specify Address:<br>etwork Connections<br>Name | 192.168.0.     | 2<br>Status                 | Device          | IP Address | Blink                   |

Figure 37

Hint: If the IP Address next to the "Specify Address" box (**Figure 37, item 4**) is the same as the drive you wish to connect to, click on the box next to it. It will speed up the connection time greatly. If you can connect to the drive at this point, then skip section "IV. Configure the

NOTE

Parameters" on page 37.

4. Click on Connect (Figure 37, item 5).

# **IV. Configure the Parameters**

### NOTE

The Dorner Servo Control Package comes pre-loaded with the correct settings for the 2200 or 3200 Precision Move conveyor.

The parameter settings shown on page 36 through 41 are all pre-set. The following information is provided for clarification purposes only.

### a. Load pre-configured parameters

To load saved parameters into a drive for the first time, click on Tools in the menu bar. Select (drive name) > Load Parameter and then browse for parameter file to be loaded.

- •Click on File
- •Click on Open button.
- •Click Save to Drive on toolbar

### b. Confirm Parameter Settings

The following sections illustrates the pre-configured servo controller parameters. No changes should be required to these parameters. If alternate parameters are required, refer to the Kollmorgen factory literature for further details.

### **AKD Overview**

Name: Give the drive a name in field (Figure 38, item 1) if it does not already have one.

Drive Model: Do not change field (Figure 38, item 2). When connected, this will fill in automatically.

The Dorner default model is **AKD-P00306-NAAN-0000**.

|                                                                                                    | vice • 2 - Position mode • 1 Disable a Dear Patris   Save To Drive   Discon                                                                                                    |                             |
|----------------------------------------------------------------------------------------------------|----------------------------------------------------------------------------------------------------|-----------------------------|
| Device Topology 4<br>Start Page<br>Start Page<br>Start Page<br>Start Page<br>Start Page<br>Start Page<br>Start Page<br>Start Page<br>Performance Servo<br> | AKD Overview To use connected to a AKD drive and the compunication is working.          Image: Max and the compunication is working.         Image: Max and the compunication is working.         Image: Max and the compunication is working.         Image: Max and the compunication is working.         Image: Max and the computed of the computed of the c | Learn more about this topic |

Figure 38

Servo Drive and Controller

### Settings

**Command Source** = 0 – Service (**Figure 39**, item 1)

**Operation Mode** = 2 – Position Mode (**Figure 39, item 2**)

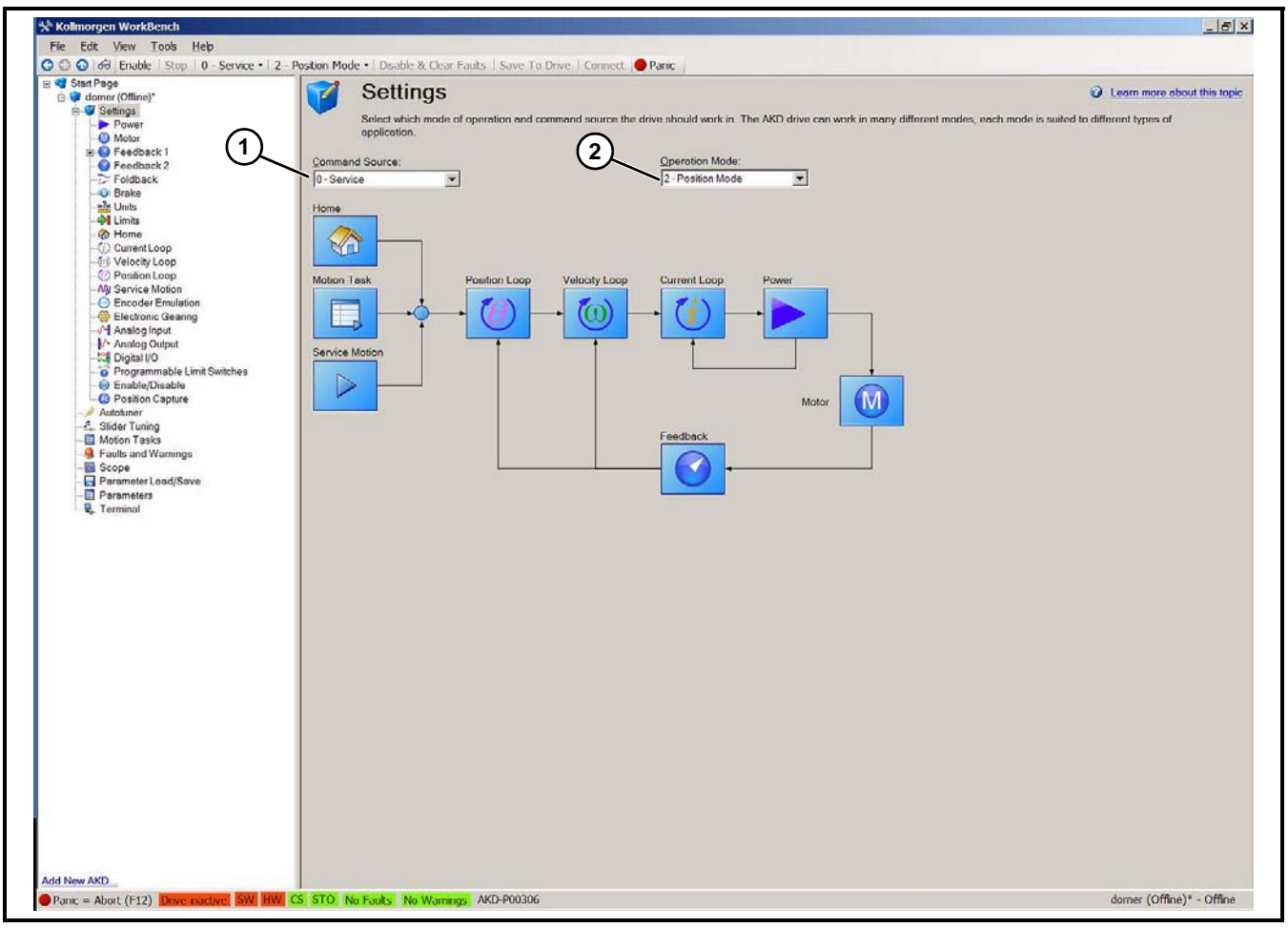

Figure 39

### Motor

Motor Name: Select motor (Figure 40, item 1) from list. The other fields will fill in automatically. The Dorner default motor is AKM-32E-ANCNC-00.

| ) 🕥 🕜   6러 Disable   Stop   0 | - Service - 2 - Position Mode | Disable & Clear Faults   Sa        | ave To Drive   Discon | nect Panic                                                  |        |
|-------------------------------|-------------------------------|------------------------------------|-----------------------|-------------------------------------------------------------|--------|
| vice Topology                 | Motor                         |                                    |                       | (1)                                                         | his to |
| E V KASDem06A1 (Online        | These parameters descrit      | be the motor attached to this driv | e.                    |                                                             |        |
| Settings                      | Motor Name:                   | AKM32E-ANCNC-00                    | Select Motor          | This is disabled because:                                   |        |
| Power                         | Motor Type:                   | 0 - Rotary                         | Create Motor          | The drive is active.<br>The Motor Autoset value equal to 1. |        |
| Motor     Feedback 1          | Motor Autoset:                | 1-0n                               | 1                     |                                                             |        |
| Feedback 2                    | Peak Current                  | 14 37                              | Ame                   |                                                             |        |
| -C Foldback                   | Continuous Consult            | 14.57                              | Ame                   |                                                             |        |
| Hits                          | Continuous Current:           | 2.81.                              | Arms                  |                                                             |        |
| Modulo                        | Inertia:                      | 0.58                               | kg*cm~2               |                                                             |        |
| Home                          | Torque Constant:              | 0.73                               | 0 Nm/Arms             |                                                             |        |
| E Current Loop                | Inductance:                   | 12.75                              | mH                    |                                                             |        |
| (i) Velocity Loop             | Motor Poles:                  | 4                                  | 3                     |                                                             |        |
| - My Service Motic            | Maximum Speed:                | 8,000                              | ) mpm                 |                                                             |        |
|                               | Motor Resistance:             | 6.312                              | 2 Ohm                 |                                                             |        |
| Analog Outpu                  | Maximum Voltage:              | 490                                | Vana                  |                                                             |        |
| Digital I/O                   | Maxindin voitage.             | 400                                | dee                   |                                                             |        |
| inable/Disat                  | Motor Phase:                  |                                    | Joeg                  |                                                             |        |
| - Co Position Capt            | Coil Thermal Constant:        | 8.66                               | 6 mHz                 |                                                             |        |
| Slider Tuning                 | EMF Constant:                 | 0.00                               | Vms/k-rpm             |                                                             |        |
| - Motion Tasks                |                               |                                    |                       |                                                             |        |
| Eaults and Warni              |                               |                                    |                       |                                                             |        |
| Scope                         |                               |                                    |                       |                                                             |        |
| Parameter Load/               |                               |                                    |                       |                                                             |        |

Figure 40

### Feedback

Feedback Selection (Figure 41, item 1): Select -1- Auto Identify. The controller will identify the feedback device.

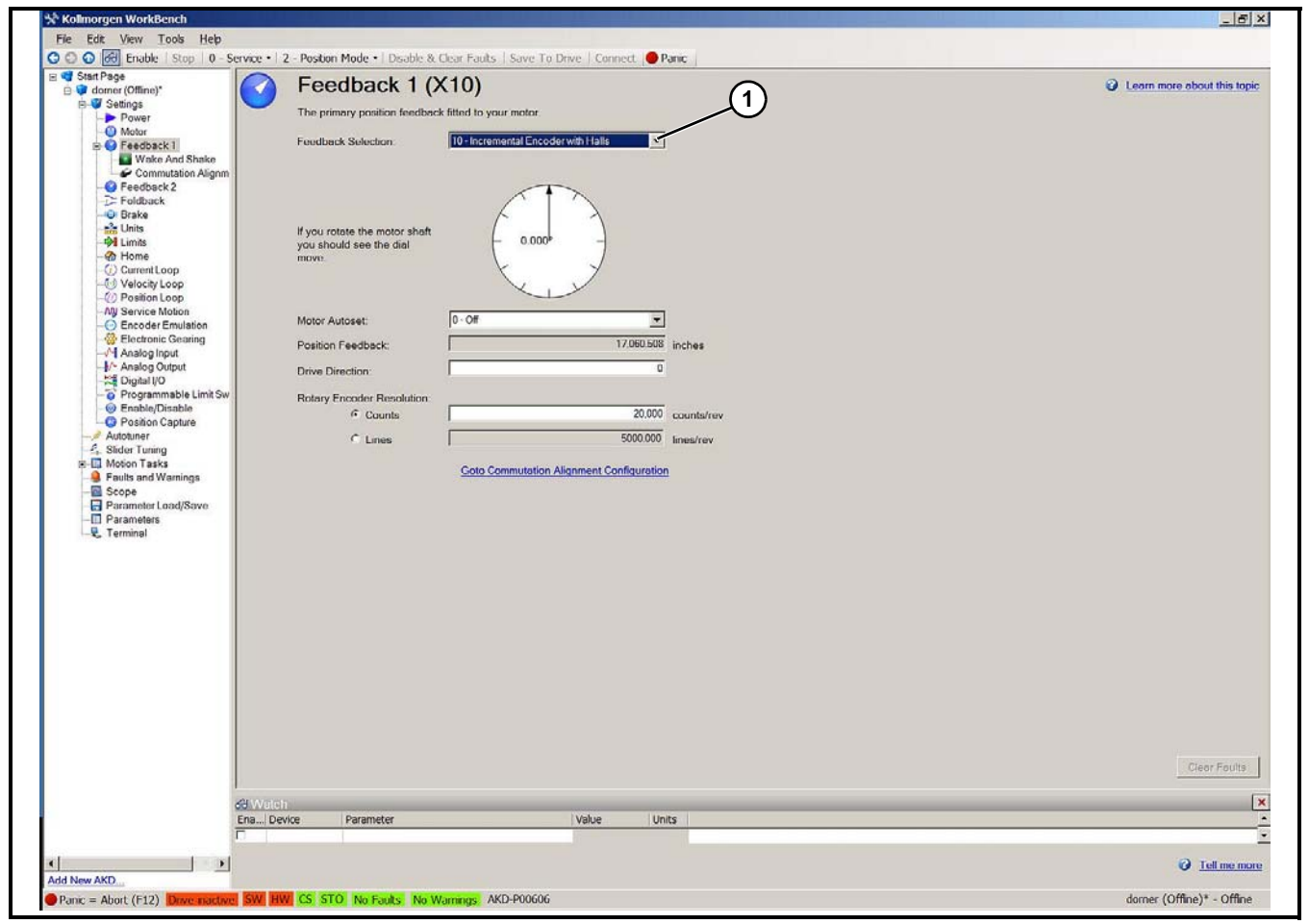

Figure 41

Units

# NOTE

The units are dependent on the mechanics of the conveyor and should not be changed from the Dorner settings without factory approval.

### **Standard Dorner Unit Parameters**

NOTE

Enter values for callouts 4, 5, 6, & 7 first.

| Unit Paramotor       | For 2200 Series Precision Move       | Bottom Drive       | Flush Drive         | Callout |
|----------------------|--------------------------------------|--------------------|---------------------|---------|
| Unit Farameter       | FOI 5200 Series Frecision Move       | For 2200 Series    | Canout              |         |
| Type of Mechanics    | Gear belt linear                     | Gear be            | elt linear          | 8       |
|                      | Turns                                | Tu                 | rns                 | 9       |
| Motor                | 8                                    | 128                | 84                  | 1       |
| Load                 | 1                                    | 36                 | 36                  | 2       |
| Teeth/Turn           | 21                                   | 12                 | 12                  | 3       |
| Tooth =              | 2                                    | 254                | 254                 | 10      |
| Tooth =              | 1                                    | 100                | 100                 | 11      |
| Position Unit        | 3 - Custom (mechanics dependent)     | 3 - Custom (mec    | nanics dependent)   | 5       |
| Velocity Unit        | 3 - Custom/s (mechanics dependent)   | 3 - Custom/s (med  | chanics dependent)  | 6       |
| Acceleration Unit    | 3 - Custom/s^2 (mechanics dependent) | 3 - Custom/s^2 (me | echanics dependent) | 7       |
| Custom Position Unit | in                                   |                    | 'n                  | 4       |

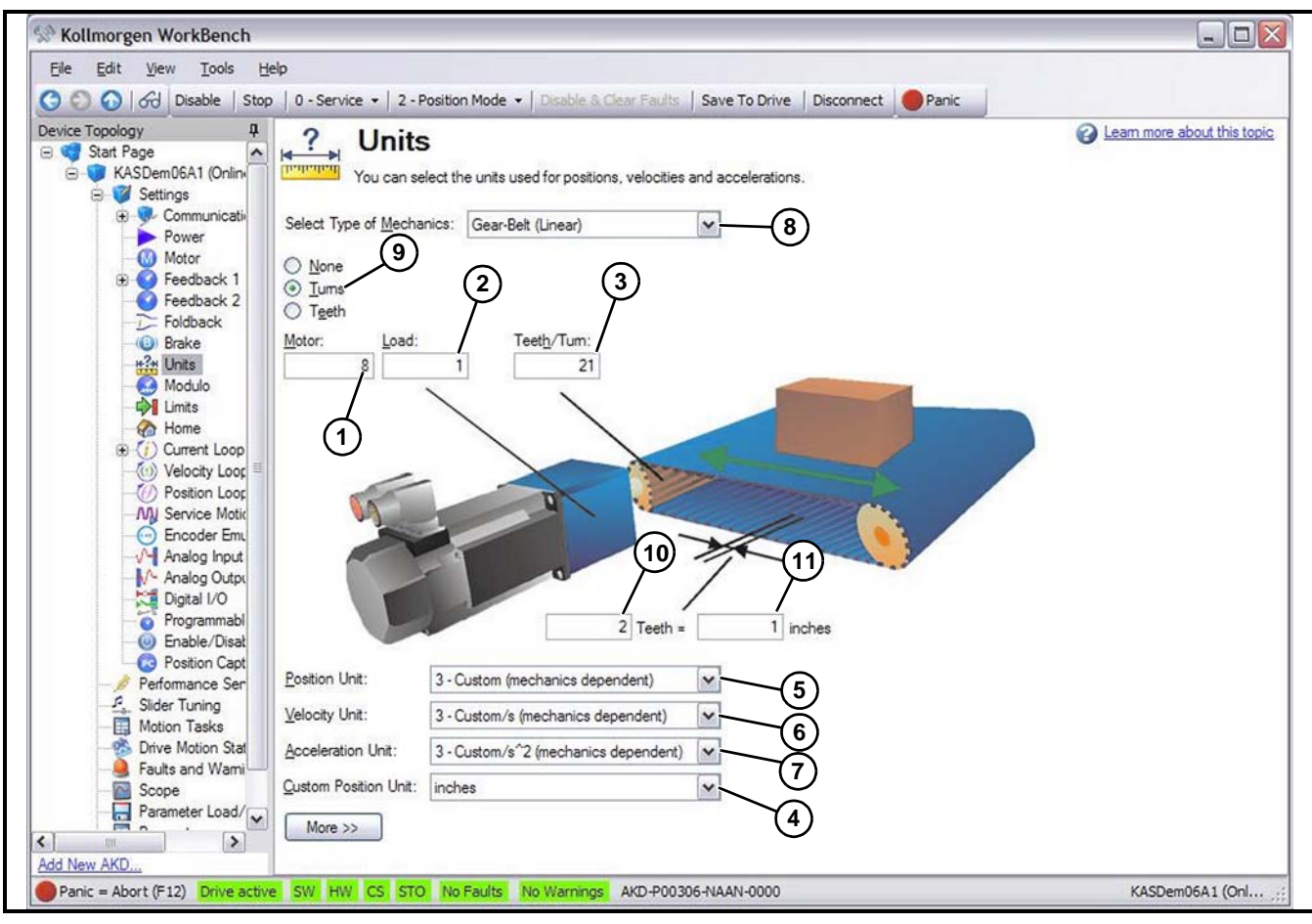

Figure 42

### Limits

Current Limits: Leave at default as determined by motor/drive combination.

# NOTE

The Velocity, Position, and Acceleration limits are dependent on the mechanics of the conveyor and should not be changed from the Dorner settings w/o factory approval.

Standard Dorner Values:

| Spindle |        | Ve       | elocity (units | s/sec)    | Position         | sition Acceleration Limits (units/ |                         |  |
|---------|--------|----------|----------------|-----------|------------------|------------------------------------|-------------------------|--|
| Package | Units  | Positive | Negative       | Overspeed | Error<br>(Units) | Acceleration                       | Deceleration            |  |
| all     | inches | 65       | -65            | 65        | 0.01             | 200 (Figure 43, item 1)            | 400 (Figure 43, item 2) |  |

| Device Topology 4<br>Start Page 6<br>KASDem06A1 (Onlin)<br>Settings<br>Settings<br>Set | Limits This page shows all the drive limits a Current Limits Positive Peak Qurrent: Negative Peak Current: Velocity Limits | all in one place.<br>9.000 | Ams                      | Learn more about this top |
|----------------------------------------------------------------------------------------------------|----------------------------------------------------------------------------------------------------|----------------------------|--------------------------|---------------------------|
| KASDem06A1 (Onlin-     Settings     Settings     Setings     Setings     Settings     Settings     Settings     Setti                                                                                                    | This page shows all the drive limits a Current Limits Positive Peak Qurrent: Negative Peak Current: Velocity Limits        | all in one place.<br>9.000 | Arms                     |                           |
| Settings     Communicati     Power     Motor     Seedback 1     Feedback 2     Foldback     GBrake     w2a Unite                                                                                                    | Current Limits Positive Peak Qurent: Negative Peak Current: Velocity Limits                                                | 9.000                      | Ams                      |                           |
| Communicatio     Power     Motor     Feedback 1     Feedback 2     Foldback     Brake     #2# Unite                                                                                                    | Positive Peak Quirent: Negative Peak Current: Velocity Limits                                                              | 9.000                      | Ams                      |                           |
| Power<br>Motor<br>Feedback 1<br>Feedback 2<br>Foldback<br>GBrake<br>Marke                                                                                                    | Negative Peak Current:                                                                                                    | -9 000                     | 74109                    |                           |
|                                                                                                    | Negative Peak Current:                                                                                                    | -9 000                     |                          |                           |
| Feedback 1     Feedback 2     Foldback     Brake     w <sup>2</sup> I lote                                                                                                    | Velocity Limits                                                                                                    | 5.000                      | Arms                     |                           |
| Feedback 2<br>Foldback<br>0 Brake<br>Holte                                                                                                    | roroony cannua                                                                                                    |                            |                          |                           |
|                                                                                                    | Positive Speed Limit:                                                                                                    | 65.000                     | (inches)/s               |                           |
| H2H Llote                                                                                                    | -                                                                                                    |                            |                          |                           |
|                                                                                                    | Negative Speed Limit:                                                                                                    | -65.000                    | (inches)/s               |                           |
| - Modulo                                                                                                    | Over-Speed Limit:                                                                                                    | 65.000                     | (inches)/s               |                           |
| - 🖓 Limits                                                                                                    | Desition Limits                                                                                                    |                            |                          |                           |
| Home                                                                                                    | Maximum Pastian Emer                                                                                                    | 0.010                      | inches                   |                           |
| (i) Current Loop                                                                                                    | Maximum Position Error.                                                                                                    | 0.010                      | Inches                   |                           |
| (iii) Velocity Loop                                                                                                    | Position Limit 0                                                                                                    | 0.000                      | inches                   |                           |
| - () Position Loop                                                                                                    | Position Limit 1                                                                                                    | 20 999                     | inches (1)               |                           |
| - NU Service Motic                                                                                                    |                                                                                                    |                            |                          |                           |
|                                                                                                    | Acceleration Limits                                                                                                    |                            |                          |                           |
|                                                                                                    | Acceleration:                                                                                                    | 199.998                    | (inches)/s <sup>-2</sup> |                           |
| Digital I/O                                                                                                    | Deceleration:                                                                                                    | 400.001                    | (inches)/s <sup>2</sup>  |                           |
| - Programmabl                                                                                                    |                                                                                                    |                            |                          |                           |
| 🕘 Enable/Disat                                                                                                    | Motor Limits                                                                                                    |                            |                          |                           |
| - 🐼 Position Capt                                                                                                    | Motor limits are set through the Mo                                                                                        | tor Foldback Screen        | Goto Motor Foldback      |                           |
| - 🅖 Performance Ser                                                                                                    |                                                                                                    |                            |                          |                           |
|                                                                                                    |                                                                                                    |                            |                          |                           |
| Motion Tasks                                                                                                    |                                                                                                    |                            |                          |                           |
| Drive Motion Stat                                                                                                    |                                                                                                    |                            |                          |                           |
| Faults and Wami                                                                                                    |                                                                                                    |                            |                          |                           |
| Scope                                                                                                    |                                                                                                    |                            |                          |                           |
|                                                                                                    |                                                                                                    |                            |                          |                           |

Figure 43

# 5. Establishing your Homing Methods

There are many other homing routines. The type of conveyor application (see "I. Homing Methods" on page 43) dictates which type of homing sequence to use. Generally:

•A conveyor that moves a programmed distance and has cleats (flights), marks, locating holes, or fixtures will need to be homed to a sensor to establish a reference.

•A conveyor that moves until a sensor is activated (usually by a cleat, fixture, or part) does not require a home sensor. It is preferred to use the standard homing routine and execute an index command to justify the conveyor to the sensor.

### NOTE

For applications that require a high degree of accuracy and consistency, it is recommended that a homing sequence be performed periodically through the cycles. For this application external initiate homing is required.

# I. Homing Methods

The Dorner Servo Control comes pre-packaged with several methods of homing. The following (2) methods are recommended and cover the majority of applications. For alternative methods, see the Kollmorgen manual.

# Home to Sensor (Auto Initiate)

### NOTE

This adds a "home to switch" feature to the conveyor. Useful when creating motion tasks relative to a reference point.

### **Terms/Definitions**

Home sensor: Sensor used to establish reference point

### **Required Inputs**

| Device      | Conne              | ection                       |
|-------------|--------------------|------------------------------|
| Device      | Stand-Alone Option | Externally-Controlled Option |
| Home Sensor | PL3                | PL3                          |

### **Required Parameter Settings**

### Home

•Type of homing motion = 4 – Find home input

•Acceleration =  $5 \text{ in/sec}^2$ 

•Deceleration = 5 in/sec<sup>2</sup>

•Direction = 0 - Negative or 1 - Positive

(Direction conveyor travels to find sensor)

•Distance = in

(offset conveyor will be from sensor at end of homing routine)

•Position = 0 in

•Velocity = 5 in/sec

•Set Auto Homing = 1- Enabled

### Digital I/O

| Digital Input | Mode                | Param | Polarity   |
|---------------|---------------------|-------|------------|
| DIN 1         | 11 - Home Reference |       | Act. High* |

\*See "III. Sensors" on page 31.

### Operation

Reset Emergency Stop (STO) circuit Enable drive Servo automatically executes homing sequence

# Home to Sensor (External Initiate)

# NOTE

This adds a "home to switch" feature to the conveyor. Useful when creating motion tasks relative to a reference point. An external switch initiates the homing sequence.

### **Terms/Definitions**

Home sensor: Sensor used to establish reference point

Initiate Home switch: A switch that tells the controller to sequence through the homing routine.

### **Required Inputs**

| Device               | Connection         |                              |  |  |  |
|----------------------|--------------------|------------------------------|--|--|--|
| Device               | Stand-Alone Option | Externally-Controlled Option |  |  |  |
| Initiate Home Switch | N/A                | terminal block - IN4         |  |  |  |
| Home Sensor          | N/A                | PL3                          |  |  |  |

### **Required Parameter Settings**

### Home

•Type of homing motion = 4 – Find home input

•Acceleration =  $5 \text{ in/sec}^2$ 

•Deceleration =  $5 \text{ in/sec}^2$ 

•Direction = 0 - Negative or 1 - Positive

-(Direction conveyor travels to find sensor)

•Distance = in

-(offset conveyor will be from sensor at end of homing routine)

•Position = 0 in

•Velocity = 5 in/sec

•Set Auto Homing =

-0- Disabled

-(Requires a signal to initiate Homing routine. Use DIN 4.)

### **Digital I/O**

| Digital Input | Mode                | Param | Polarity   |
|---------------|---------------------|-------|------------|
| DIN 1         | 11 - Home Reference |       | Act. High* |
| DIN 4         | 5 - Start Home      |       | Act. High* |

\*See "III. Sensors" on page 31 for photosensor polarity considerations

### Operation

Reset Emergency Stop (STO) circuit

Enable drive

Apply "Initiate Home" signal to execute homing sequence.

# **II. Programming the Homing Method**

The servo controller must be homed before any motion tasks can execute. The motor can be jogged without homing, however. The standard Dorner configuration is: Use current position.

For Home to Sensor Methods: Refer to the appropriate Homing Method Sheets to fill in the following data.

### 1. Fill in the Select the type of homing motion you wish to use: (Figure 44, item 1).

•Evaluate each choice and decide which motion is best for the application.

| Device Topology 4                                                                                                    |                                                                 | -                                                              |                  |                                        | A Learn more about this topic |
|----------------------------------------------------------------------------------------------------|-----------------------------------------------------------------|----------------------------------------------------------------|------------------|----------------------------------------|-------------------------------|
| Soar Foge     Soar Foge     Soar Foge | Negative Lines<br>Select the type of hom<br>4 - Find home input | s used to issue a homing comma<br>ning motion you wish to use: | Desitive Lint S  | d is used to zero the drives position. |                               |
| Home                                                                                                    | Settings                                                        | <b>U</b>                                                       |                  | Controls                               |                               |
| (i) Current Loop     (iii) Velocity Loop                                                                                                    | Acceleration:                                                   | 5.002                                                          | (inches)/s^2     | Found:                                 |                               |
| - O Position Loop                                                                                                    | Deceleration:                                                   | 5.002                                                          | (inches)/s^2     | Done:                                  |                               |
| My Service Motic                                                                                                    | Direction:                                                      | 0 - Negative                                                   |                  | Active: Start                          |                               |
| -V- Analog Input                                                                                                    | Distance:                                                       | 0.000                                                          | inches           | Error:                                 |                               |
| - Analog Outpu                                                                                                    | Position:                                                       | 0.000                                                          | inches           | Postion 624,360.000 inches             |                               |
| Programmabl                                                                                                    | Position Lag:                                                   | 0.657                                                          | inches           | Auto 1. Enabled No.                    |                               |
| Enable/Disat                                                                                                    | Velocity:                                                       | 5.000                                                          | (inches)/s       | Homing: Motion task is active.         | $\sim$                        |
| Performance Ser                                                                                                    | Home Reference:                                                 | Digital Input 1                                                | Configure Inputs |                                        | 3                             |
| Silder Tuning     Motion Tasks     Drive Motion Stat     Faults and Wami     Scope     Parameter Load/     Parameter Load/                                                                                                    |                                                                 |                                                                |                  |                                        |                               |

Figure 44

2.Fill in the Settings (Figure 44, item 2) Values.

•Use extreme caution. Severe damage to the equipment and/or load may result from incorrect values. Also, take note of which direction the conveyor should move to establish home. The conveyor may move one complete revolution to find the home sensor, so take precautions to prevent loads from being inadvertently discharged.

### 3.Select the homing initiation.

•Another consideration to take into account is how the homing sequence is initiated. The sequence may be started automatically or by an external switch:

### •Set Auto Homing: (Figure 44, item 3):

-1- Enabled (The conveyor will automatically Home after being Enabled.)

-0- Disabled (Requires a signal to initiate Homing routine. Re-program unused digital input for signal (see "II. Programming the Homing Method" on page 45). Select DIN (X) = 5 – Start Home.)

# NOTE When not using the auto home feature, it is up to the end user to decide when to home the conveyor. Generally, a conveyor must be homed: • After a power-up • After resetting an E-Stopped condition • After re-enabling the drive Homing should be used to re-establish the reference point mechanically. Electronically, the servo drive will consider itself "homed" as long as the power to the drive is maintained.

4.Click Save To Drive (Figure 44, item 4).

# 6. Setting Digital Inputs and Outputs

1. Click on Digital I/O (Figure 45, item 1).

### NOTE

The following chart illustrates the Dorner standard configuration.

| Digital Input   | Mode                  | Param *** | Polarity  |
|-----------------|-----------------------|-----------|-----------|
| DIN 1           | 11 - Home Reference   |           | Act. Low* |
| DIN 2           | 2 - Start Motion Task | 1         | Act. Low* |
| DIN 3           | 2 - Start Motion Task | 0         | Act. High |
| DIN 4           | 0 - Off               |           |           |
| DIN 5           | 0 - Off               |           |           |
| DIN 6           | 0 - Off               |           |           |
| DIN 7           | 0 - Off               |           |           |
| Digital Outputs |                       |           |           |
| DOUT 1          | 3 - Move Complete     |           |           |
| Fault Relay     | 0 - Fault Mode**      |           |           |

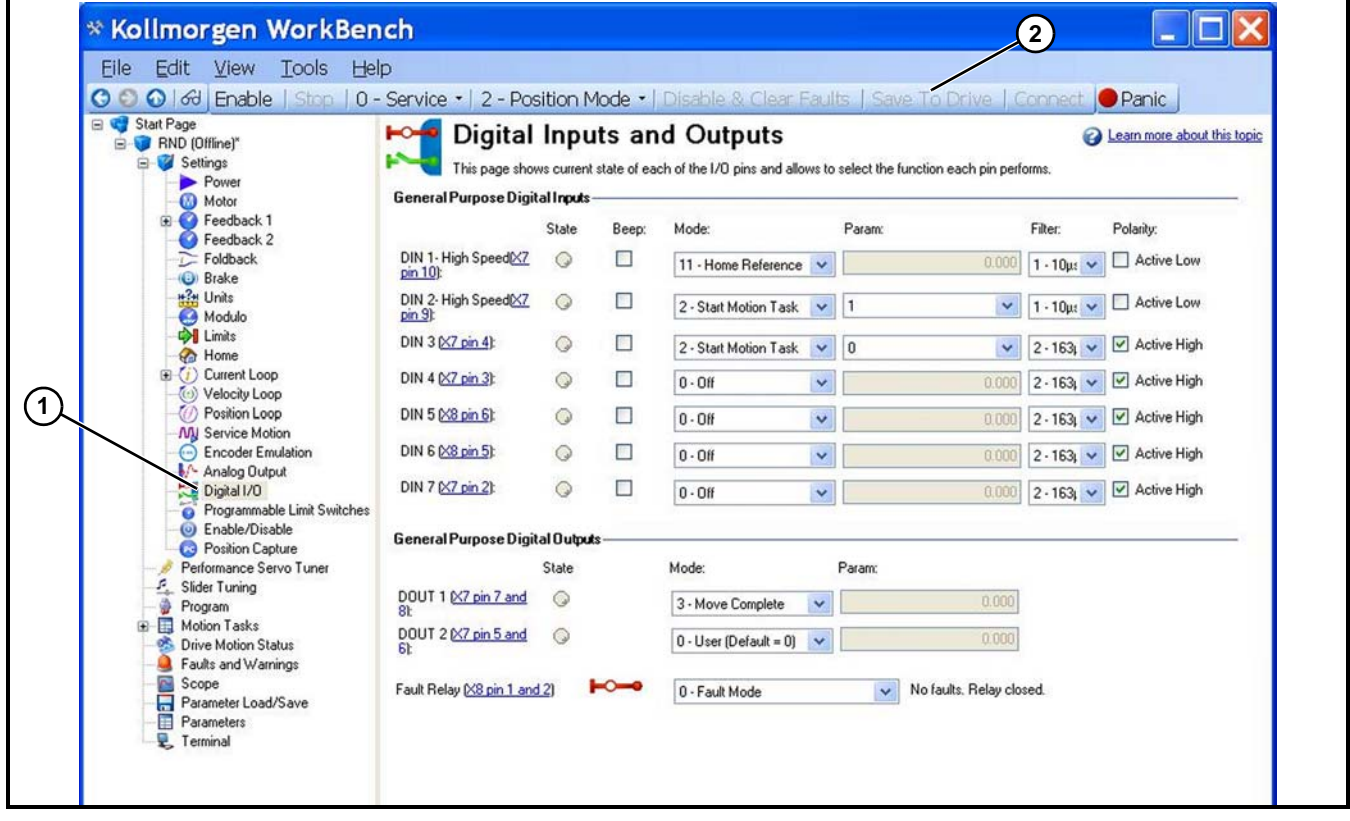

### Figure 45

- 2. Refer to "III. Sensors" on page 31 for sensor wiring. Polarity settings may need to be changed dependent on your wiring method.
- 3. Refer to your Homing Method in "II. Programming the Homing Method" on page 45. Confirm the setting of the DIN1 and DIN4 based on your application.
- 4. Refer to your Application parameter method in "1. Determining your Application Parameters and Hardware Required" on page 12. Set parameter for DIN3 through 6 based on your application.
- 5. Click Save To Drive (Figure 45, item 2).
  - \*Note: For Dorner Photo Eye Kits, set to Active Low.
  - \*\*Relay is closed with no faults and opens when faulted.

\*\*\*Note: Parameter inputs can not be entered until task has been created. Complete task and return to Digital I/O screen.

# 7. Loading your Motion Profile

# I. Load Pre-Configured Tasks

After establishing communications, click on Import from File and browse for saved Task (.xml). After importing, click on Save Motion Tasks to Drive.

# II. Customize Tasks/Start New

1. Select Motion Tasks (Figure 46, item 1) from the Navigation Tree.

| r age<br>somer (Offline)*<br>I Settings<br>▶ Power<br>ऒ Motor<br>♥ Feedback 1<br>♥ Feedback 2<br>↓ ↓ ↓ | ■ Stort       | Motion Tasks allow y | ISKS<br>ou to specify one or a sequen<br>Running: Italie | e of predefined moves that can t | be started by a digital input or | a terminal command. |     |          | <ul> <li>Learn more a</li> </ul> | bout this ti |
|----------------------------------------------------------------------------------------------------|---------------|----------------------|----------------------------------------------------------|----------------------------------|----------------------------------|---------------------|-----|----------|----------------------------------|--------------|
| Brake                                                                                                  |               | Position (inches)    | Velocity [inches/s]                                      | Acceleration [inches/s^2]        | Deceleration [inches/s^2]        | Profile             |     | Туре     | Following Task                   |              |
| Units                                                                                                  | 0 5           | 5.000                | 60.000                                                   | 115.000                          | 115.000                          | Trapezoidal         | -   | Absolute | None                             |              |
| Home                                                                                                   | 1             |                      |                                                          |                                  |                                  |                     |     |          | -                                |              |
| Current Loop                                                                                           | 2             |                      |                                                          |                                  |                                  |                     | -   |          | *                                |              |
| Pasition Loop                                                                                          | 3             |                      |                                                          |                                  |                                  |                     |     |          |                                  |              |
| ervice Motion                                                                                          | 4             |                      |                                                          |                                  |                                  |                     | -   |          | 2                                |              |
| Ironic Gearing                                                                                         | 5             |                      |                                                          |                                  |                                  |                     | 100 |          |                                  |              |
| g Input                                                                                                | 6             |                      |                                                          |                                  | -                                |                     | -   |          |                                  |              |
| g Output                                                                                               | 0             |                      |                                                          |                                  | 2                                |                     | 1   |          |                                  |              |
| nmable Lir                                                                                             | 0             |                      |                                                          |                                  |                                  |                     |     | 1        |                                  |              |
| ble                                                                                                    | 10            |                      |                                                          |                                  |                                  |                     |     |          | -                                |              |
| ure                                                                                                    | 11            |                      |                                                          |                                  |                                  | -                   | *   |          | -                                |              |
| - 1                                                                                                    | 12            |                      |                                                          | 1                                |                                  | -                   | -   |          | -                                |              |
|                                                                                                    | 13            |                      |                                                          |                                  |                                  |                     | -   |          | *                                |              |
| iĝs                                                                                                    | 14            |                      |                                                          |                                  |                                  |                     | -   | 1        | •                                |              |
| Sav                                                                                                    | 15            |                      |                                                          |                                  |                                  |                     | *   |          | *                                |              |
| - 1                                                                                                    | 16            |                      |                                                          |                                  |                                  |                     | -   |          | -                                |              |
| - 1                                                                                                    | 17            |                      |                                                          |                                  |                                  |                     |     |          | -                                |              |
| - 1                                                                                                    | 18            |                      |                                                          |                                  |                                  |                     |     | 1        | •                                |              |
| - 1                                                                                                    | 19            |                      |                                                          |                                  |                                  |                     | -   |          |                                  |              |
| - 1                                                                                                    | 20            |                      |                                                          |                                  |                                  |                     | -   |          | -                                |              |
| - 1                                                                                                    | 21            |                      |                                                          |                                  |                                  |                     |     |          | •                                |              |
|                                                                                                    | 22            |                      |                                                          |                                  | -                                |                     | •   |          | *                                | _            |
|                                                                                                    | 23            |                      |                                                          |                                  |                                  |                     |     |          | •                                |              |
|                                                                                                    | 24            |                      |                                                          |                                  |                                  |                     | -   |          | *                                |              |
|                                                                                                    | 25            |                      |                                                          |                                  |                                  |                     | -   |          | -                                |              |
|                                                                                                    | 26            |                      |                                                          | -                                |                                  |                     | *   |          | ×                                |              |
|                                                                                                    | 27            |                      |                                                          |                                  |                                  |                     | -   |          |                                  |              |
|                                                                                                    | 28<br>Save Mo | otion Tasks To Drive | Reload Tasks From Drive                                  |                                  |                                  |                     | 1   | Įm       | port From File                   | xport To     |
| 0                                                                                                    | Weich         | n Dremmeter          |                                                          | Value Links                      |                                  |                     | _   |          |                                  |              |
| -                                                                                                    | na Devi       | e Parameter          |                                                          | value onits                      |                                  |                     |     |          |                                  |              |

### Figure 46

2.Refer to your Application Parameter Method in "1. Determining your Application Parameters and Hardware Required" on page 12. Set your Motion Tasks Parameters based on your Application Method and the Calculated Motion Profile determined in "7. Loading your Motion Profile" on page 47. If application assistance is required contact factory.

3.Double click on task number (Figure 46, item 2) to get to this screen (below).

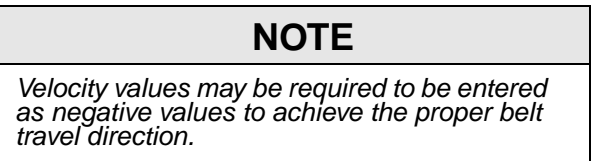

| Motion Taks allow yo<br>command.                                  | SK<br>ou to specify one or a sequence of predefined move | Learn more about this topic es that can be started by a digital input or a terminal                   |
|-------------------------------------------------------------------|----------------------------------------------------------|----------------------------------------------------------------------------------------------------|
| Task Number:  Preview Profile: Trapezoidal Table Number: 0 - User | Type:<br>Absolute                                        | 3<br>Position:<br>5.000 inches<br>Velocity:<br>60.000 inches/s<br>5                                   |
| Collowing Task                                                    |                                                          | Deceleration:<br>115.000 inches/s <sup>2</sup><br>6<br>Deceleration:<br>115.000 inches/s <sup>2</sup> |
| Following Task  Start Condition  Dwell Time:                      | 0<br>V Blend<br>0 ms                                     |                                                                                                    |

Figure 47

- •Profile: (Figure 47, item 1) Usually Trapezoidal
- •Type: (Figure 47, item 2) Per application (see "I. Homing Methods" on page 43).
- •Position: (Figure 47, item 3) = distance to move
- •Velocity: (Figure 47, item 4) = Speed conveyor travels at
- •Acceleration: (Figure 47, item 5) = rate conveyor gets up to speed
- •Deceleration: (Figure 47, item 6) = rate conveyor slows down

**Rate Calculations** 

# NOTE

To create time-based moves, perform the following calculations:

- Velocity = (position ÷ time to move) x 1.5
- Acceleration/Deceleration = Velocity x 3 (Above is based on equally apportioned trapezoidal move with total acc/dec time = time at max V.)

4. When done, click on OK (Figure 47, item 7).

5.Return to digital I/O screen and enter Param: field as required.

6. Click on **Save to Drive** for changes to take effect.

# 8. Tuning the Gearmotor/Drive

# NOTE

It is highly recommended to use Auto Tuning. For other tuning methods, refer to Kollmorgen user manual for details.

1. Select Performance Servo Tuner (Figure 48, item 1) from the Navigation Tree.

# NOTE

In order to Auto Tune the servo the maximum position error limit must be temporarily increased. See page 41. Increase the limit to 10. After tuning is complete return the limit to 0.010.

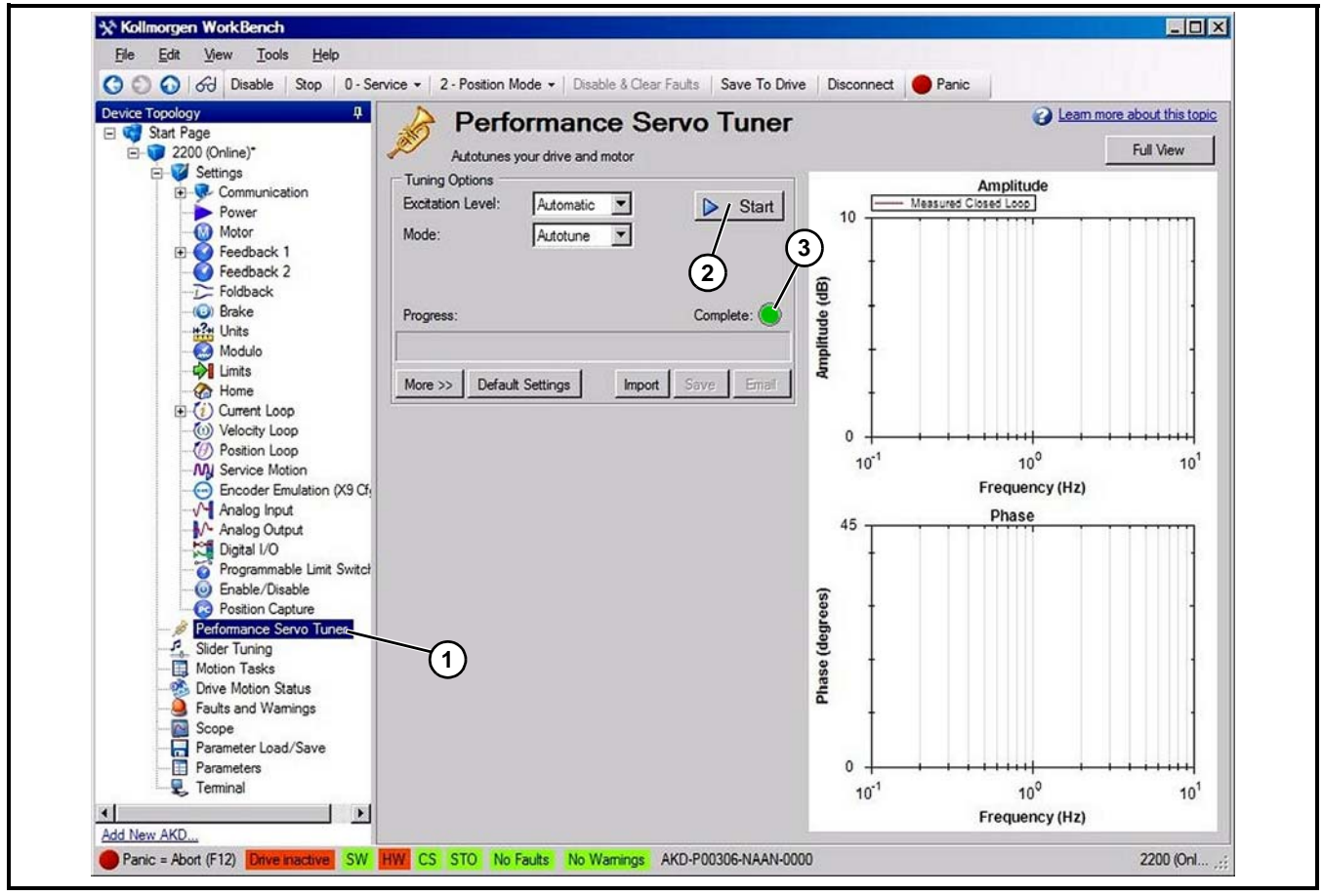

### Figure 48

2. Click on start tab (Figure 48, item 2) to start the tuning process.

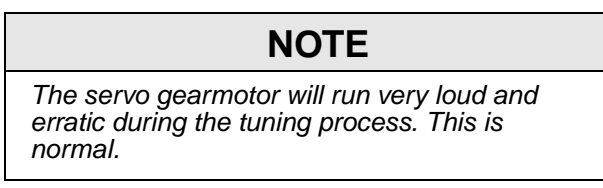

3. Once tuning is complete you will see a green light (Figure 48, item 3). Return the Position Error Limit to factory settings as noted above.

# 9. Running your Application

# **WARNING**

Controller must be properly grounded. Failure to properly ground controller may cause injury to personnel.

# **A** DANGER

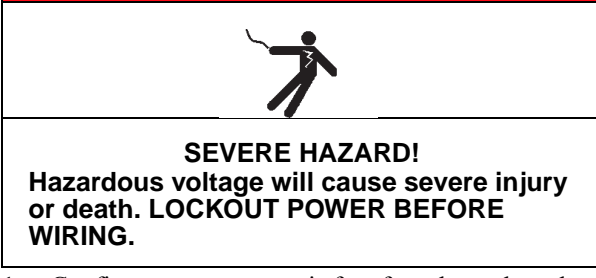

- 1. Confirm your conveyor is free from hazards and operators are clear.
- 2. Confirm your drive is enabled.
- 3. Initiate your motion profile per your application.
- Test and confirm your application. The Kollmorgen Workbench software has extensive diagnostic tools such as stop, drive motions stators and faults and warnings. Refer to the Kollmorgen software and manual for details.

# **10. Save Application File**

# NOTE

It is highly recommended that a copy of the drive parameters be saved. This file can be re-loaded back to the drive in case of a problem.

- 1. Click on the parameter load/save toolbar
- 2. Click **Save to File**. Follow instructions for file location and name.

# **Required Tools**

- Hex key wrenches: 2 mm, 2.5 mm, 3 mm, 5 mm
- Adjustable wrench (for hexagon head screws)
- Straight edge
- Torque wrench

# Timing Belt Tensioning (2200 Series)

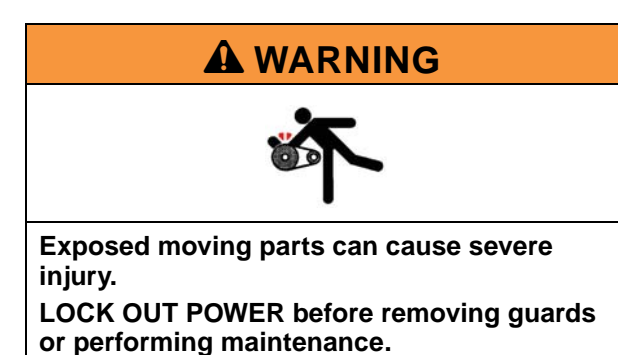

1. Remove four M4 screws (Figure 49, item 1) and cover (Figure 49, item 2).

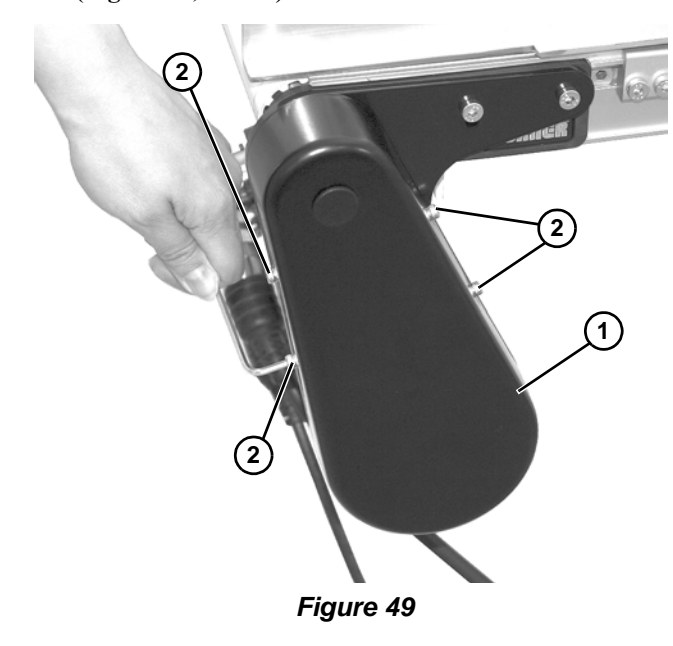

2. Loosen two M6 screws (Figure 50, item 1) to loosen belt position.

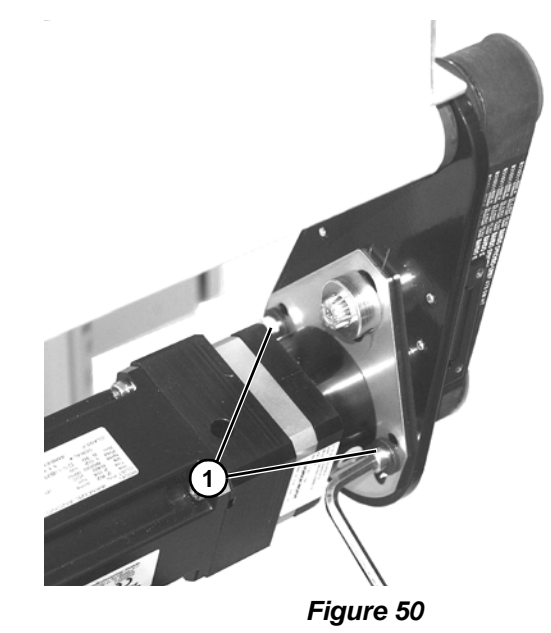

3. Use a hex wrench (Figure 51, item 1) to turn tensioner adjustment fitting (Figure 51, item 2) to tighten belt (Figure 51, item 3).

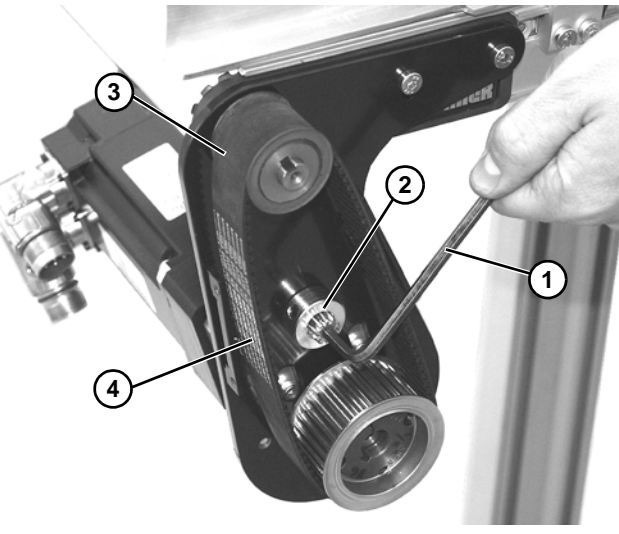

Figure 51

- Depending on conveyor belt travel (direction A or B), locate timing belt tensioner (Figure 51, item 2) as shown. Tension timing belt to obtain 1/8" (3 mm) deflection for 6 lb (3 Kg) of force at timing belt midpoint (Figure 51, item 4). Tighten tensioner screw to 110 in-lb (12 Nm).
- Install cover (Figure 49, item 1) with four (4) screws (Figure 49, item 2). Tighten screws to 14 in-lb (1.6 Nm).

# Timing Belt Replacement (2200 Series)

# A WARNING

Exposed moving parts can cause severe injury.

LOCK OUT POWER before removing guards or performing maintenance.

- 1. Remove four (4) screws (Figure 49, item 2) and remove cover (Figure 49, item 1).
- 2. Loosen two M6 screws (Figure 50, item 1) to loosen belt position.
- 3. Remove timing belt (Figure 52, item 1).

# NOTE

If timing belt does not slide over pulley flange, loosen driven pulley set screws (Figure 52, item 2) and remove pulley with belt (Figure 52, item 1). For re-installation, see "Timing Belt Replacement (2200 Series)" on page 52 steps 3 through 8 on page 6.

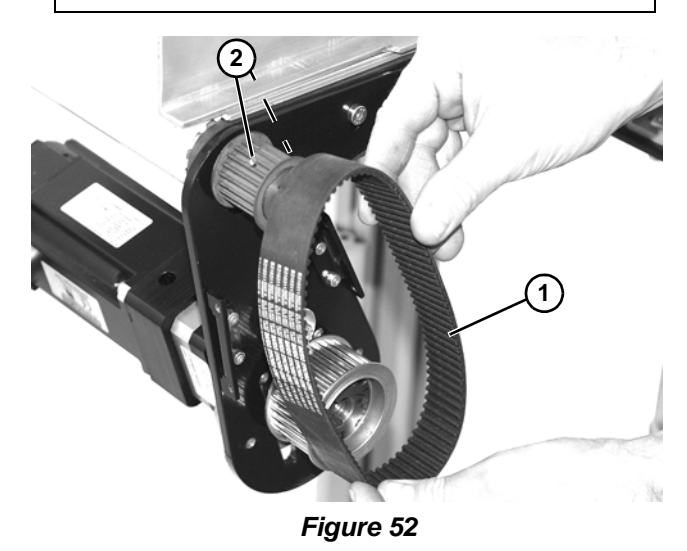

- 4. Install new timing belt.
- Depending on conveyor belt travel (direction A or B), locate timing belt tensioner (Figure 51, item 2) as shown. Tension timing belt to obtain 1/8" (3 mm) deflection for 6 lb (3 Kg) of force at timing belt midpoint (Figure 51, item 4). Tighten tensioner screw to 110 in-lb (12 Nm).
- Install cover (Figure 49, item 1) with four (4) screws (Figure 49, item 2). Tighten screws to 14 in-lb (1.6 Nm).

# Drive or Driven Pulley Replacement (2200 Series)

# A WARNING

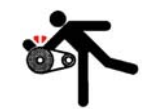

Exposed moving parts can cause severe injury. LOCK OUT POWER before removing guards

LOCK OUT POWER before removing guards or performing maintenance.

- 1. Complete steps 1 through 3 of "Timing Belt Replacement (2200 Series)" on page 52.
- 2. Loosen two set screws (Figure 53, item 1) and remove driven pulley (Figure 53, item 2).

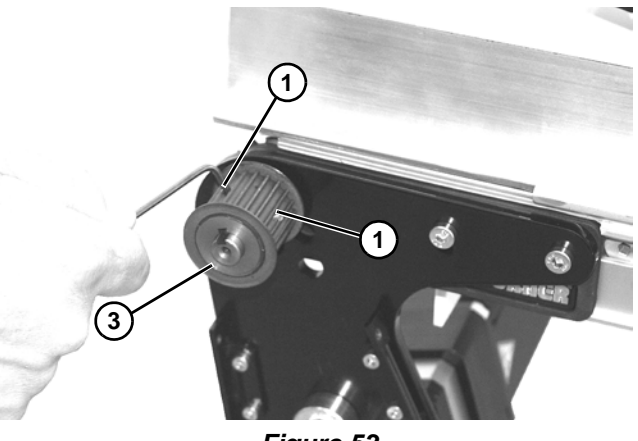

Figure 53

# NOTE

If drive pulley (*Figure 54, item 2*) is replaced, wrap timing belt around drive pulley and complete step 3.

3. To remove drive pulley, remove taper-lock screws (Figure 54, item 1). Insert one (1) of taper lock screws in remaining hole (Figure 54, item 2). Tighten screw until pulley is loose. Remove pulley and taper hub assembly.

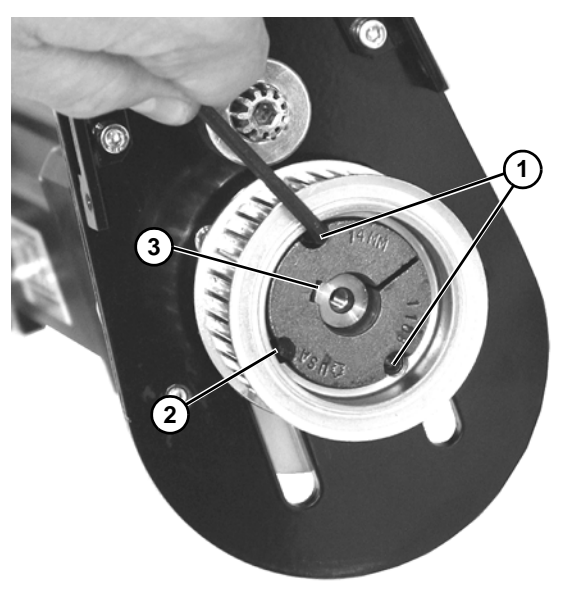

### Figure 54

- 4. Be certain key (Figure 54, item 3) is in place on shaft before installing drive pulley. Secure with two taperlock screws (Figure 54, item 1).
- 5. Complete steps 4 through 6 of "Timing Belt Replacement (2200 Series)" on page 52.

# **Motor Replacement**

# 2200 Series Motor

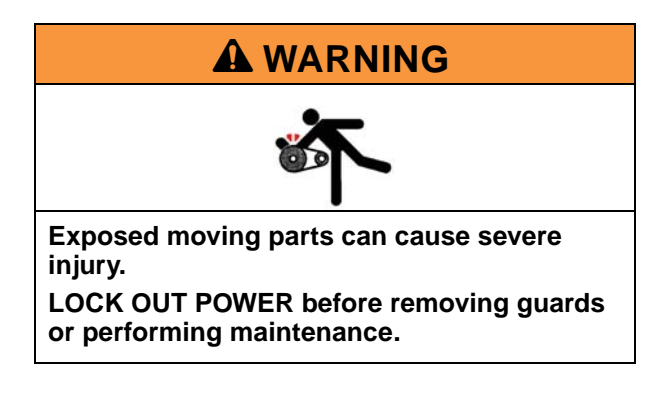

# **A** DANGER

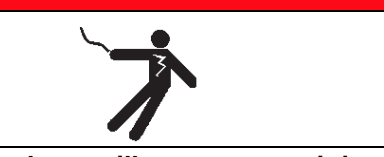

Hazardous voltage will cause severe injury or death.

### LOCK OUT POWER BEFORE WIRING.

1. Disconnect motor power connector (Figure 55, item 1) and feedback connector (Figure 55, item 2).

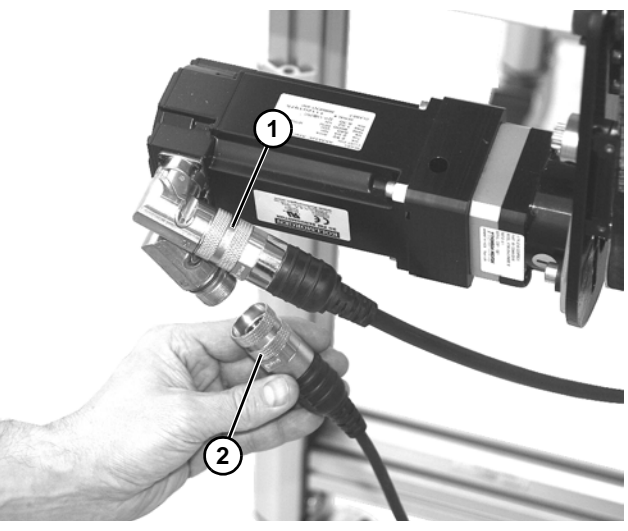

Figure 55

2. Remove four M4 screws (Figure 56, item 1) and cover (Figure 56, item 2).

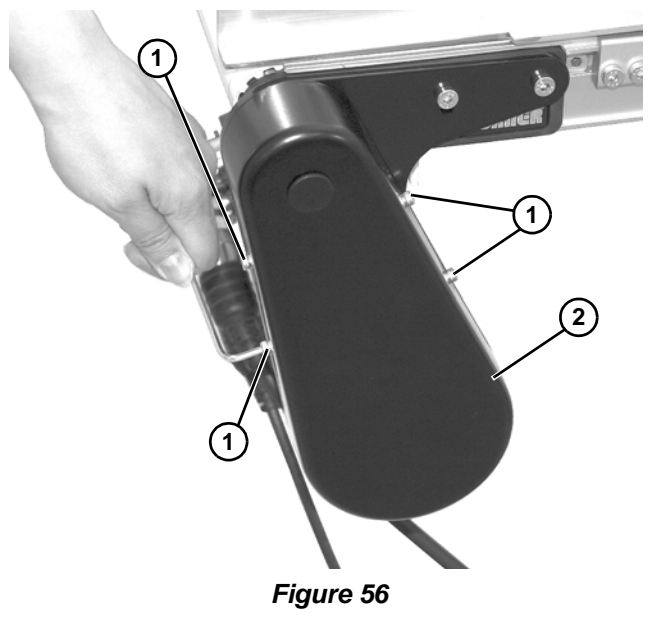

3. Remove drive belt and drive pulley. See steps 1-3 in "Drive or Driven Pulley Replacement (2200 Series)" on page 52.

4. Remove four hex head screws (Figure 57, item 1), and remove motor (Figure 57, item 2) from mounting plate (Figure 57, item 3).

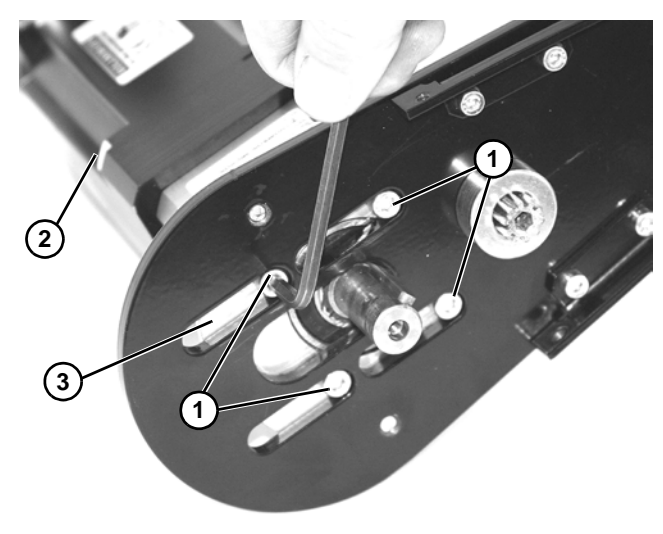

1. Disconnect motor power connector (Figure 55, item 1) and feedback connector (Figure 55, item 2).

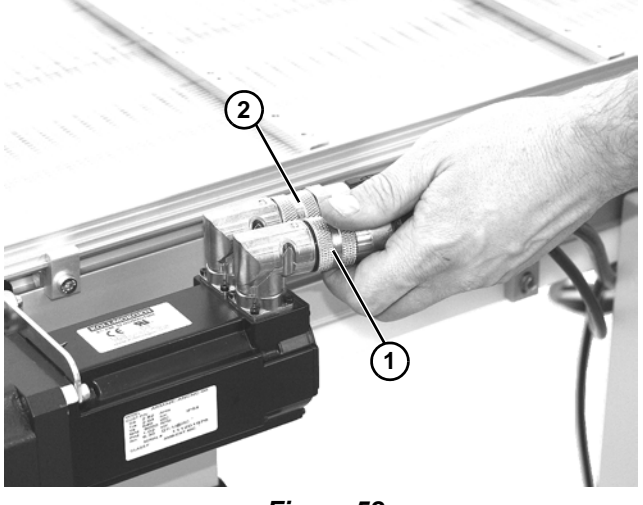

Figure 58

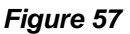

- 5. To install motor, mount with four hex head screws (Figure 57, item 1).
- 6. Install driven pulley (complete step 4 of "Drive or Driven Pulley Replacement (2200 Series)" on page 52).
- Install and tension drive belt (complete steps 4 through 6 of "Timing Belt Replacement (2200 Series)" on page 52).
- Install cover (Figure 56, item 2) with four (4) screws (Figure 56, item 1). Tighten screws to 14 in-lb (1.6 Nm).

# 3200 Series Motor

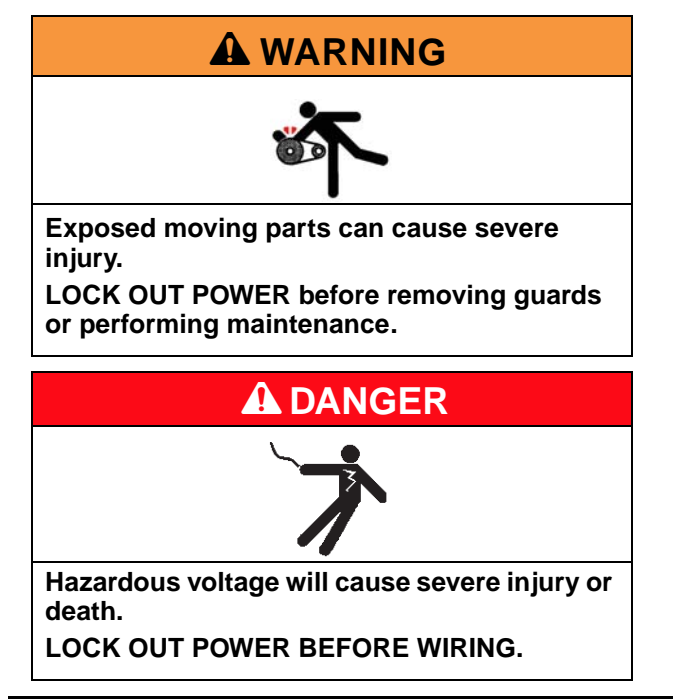

2. Remove cover from assembly (Figure 59, item 1).

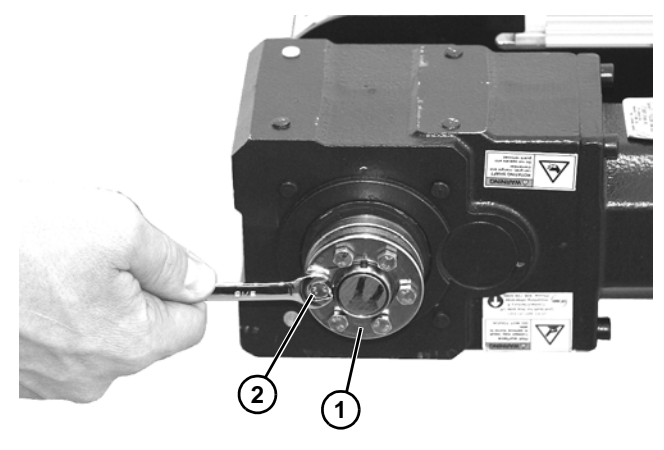

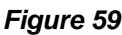

3. Loosen six hex head screws (Figure 59, item 2) securing assembly onto shaft.

4. Remove socket head bolt (Figure 60, item 1) and nut on top of anti-rotation adjustable rod (Figure 60, item 2) securing motor to bracket (Figure 60, item 3).

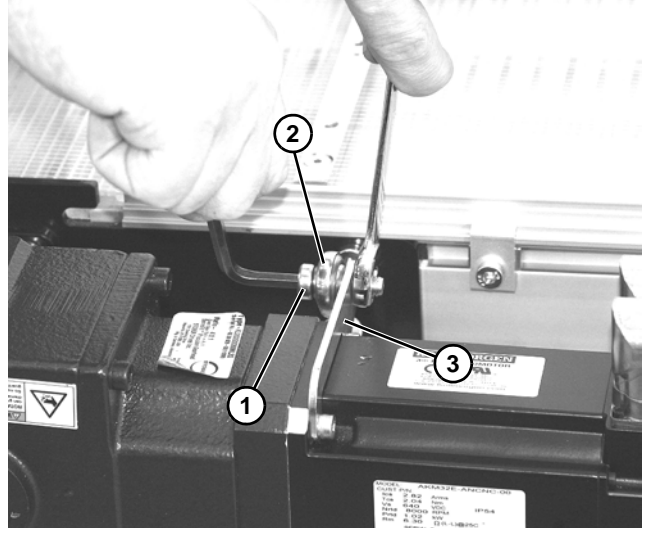

Figure 60

5. Remove servo assembly (Figure 61, item 1) from shaft (Figure 61, item 2).

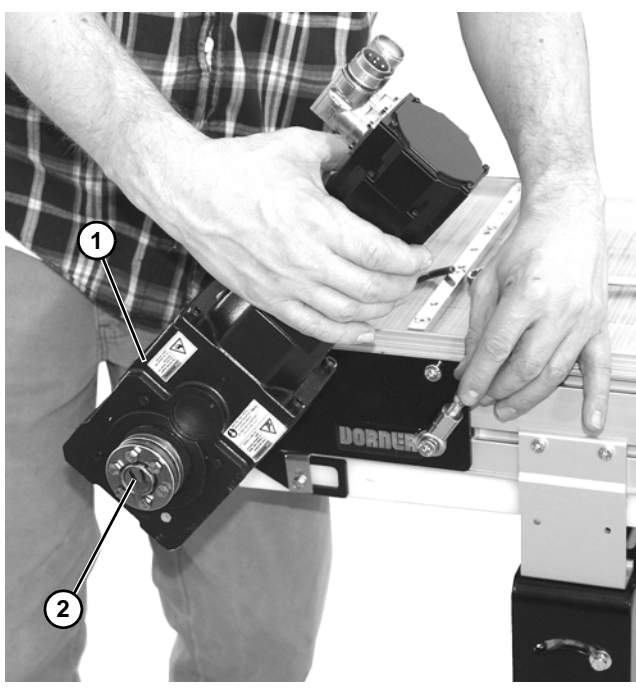

Figure 61

6. Install new servo assembly. Raise servo motor and rotate anti-rotation adjustable rod (Figure 62, item 1) fully upward, and then lower servo assembly.

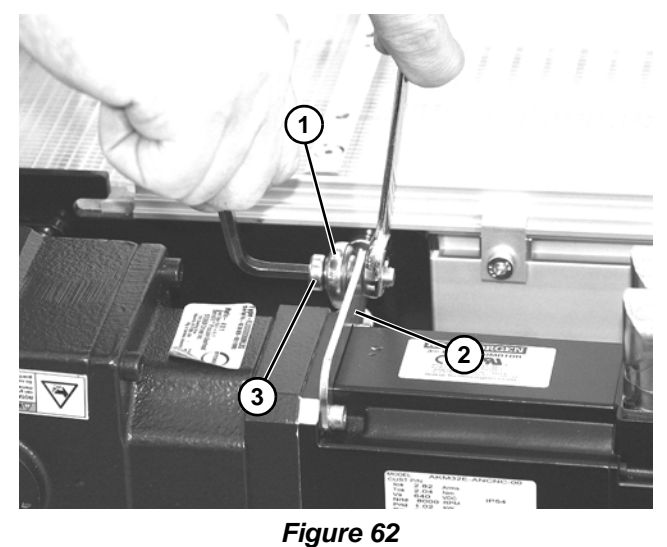

Secure top of anti-rotation adjustable rod (Figure 62, item 1) onto bracket (Figure 62, item 2) on servo

- motor assembly with socket head bolt (Figure 62, item 3) and nut.
  Tighten six hex head screws (Figure 63, item 1) to
- 8. Tighten six hex head screws (Figure 63, item 1) to secure assembly onto shaft.

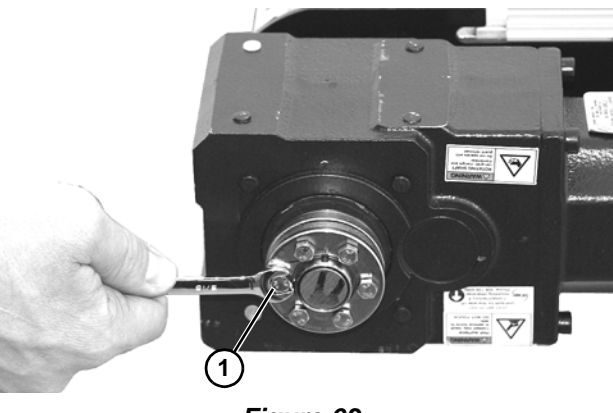

Figure 63

9. Install cover.

7.

# **Service Parts**

# NOTE

For replacement parts other than those shown in this section, contact an authorized Dorner Service Center or the factory. Key Service Parts and Kits are identified by the Performance Parts Kits logo C. Dorner recommends keeping these parts on hand.

# 2200 Series Bottom and Flush Mount Servo Drive Assembly

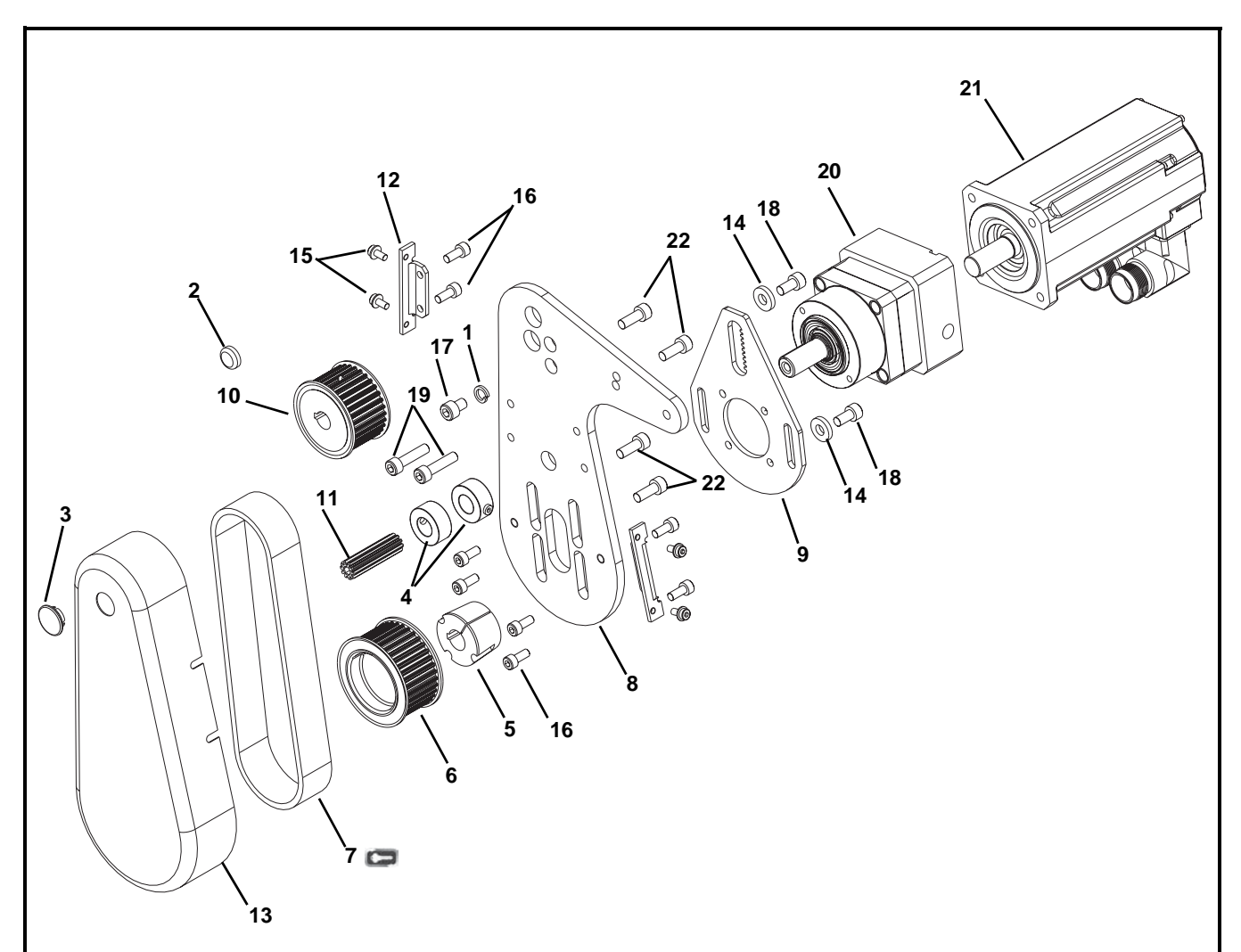

| Item | Part Number | Description                            |  |  |  |  |
|------|-------------|----------------------------------------|--|--|--|--|
| 1    | 807-2092    | Lock Washer                            |  |  |  |  |
| 2    | 807-2112    | Plug (Bottom Mount Only)               |  |  |  |  |
| 3    | 807-226     | Plug                                   |  |  |  |  |
| 4    | 807-540     | Clamp Collar                           |  |  |  |  |
| 5    | 811-542     | Bushing                                |  |  |  |  |
| 6    | 811-547     | Drive Pulley, 36 Tooth                 |  |  |  |  |
| 7    | 814-422     | Timing Belt, 5 mm - 25 mm - 475 mm     |  |  |  |  |
|      |             |                                        |  |  |  |  |
| 8    | 202372      | Mounting Plate                         |  |  |  |  |
| 9    | 202373      | Plate Tensioner                        |  |  |  |  |
| 10   | 202376-32   | Driven Pulley, 32 Tooth (Bottom Mount) |  |  |  |  |
|      | 202376-21   | Driven Pulley, 21 Tooth (Flush Mount)  |  |  |  |  |
| 11   | 203003M     | Pinion Gear                            |  |  |  |  |
| 12   | 450375M     | Mounting Cover Bracket                 |  |  |  |  |

| Item | Part Number | Description                                                 |  |  |  |  |
|------|-------------|-------------------------------------------------------------|--|--|--|--|
| 13   | 450376M     | Drive Guard                                                 |  |  |  |  |
| 14   | 605279P     | Washer                                                      |  |  |  |  |
| 15   | 920481M     | Socket Head Screw, M4-0.70 x 8 mm                           |  |  |  |  |
| 16   | 920510M     | Socket Head Screw, M5-0.80 x 10 mm                          |  |  |  |  |
| 17   | 920608M     | Socket Head Screw, M6-1.00 x 8 mm                           |  |  |  |  |
| 18   | 920612M     | Socket Head Screw, M6-1.00 x 12 mm                          |  |  |  |  |
| 19   | 920625M     | Socket Head Screw, M6-1.00 x 25 mm                          |  |  |  |  |
| 20   | 820-563     | Servo Gear Reducer 80 mm (Used with<br>Servo Motor 826-621) |  |  |  |  |
|      | 820-556     | Servo Gear Reducer Nema 34                                  |  |  |  |  |
| 21   | 826-621     | Servo Motor                                                 |  |  |  |  |
| 22   | 950512M     | Low Head Cap Screw,<br>M5-0.80 x 12 mm                      |  |  |  |  |

# **Service Parts**

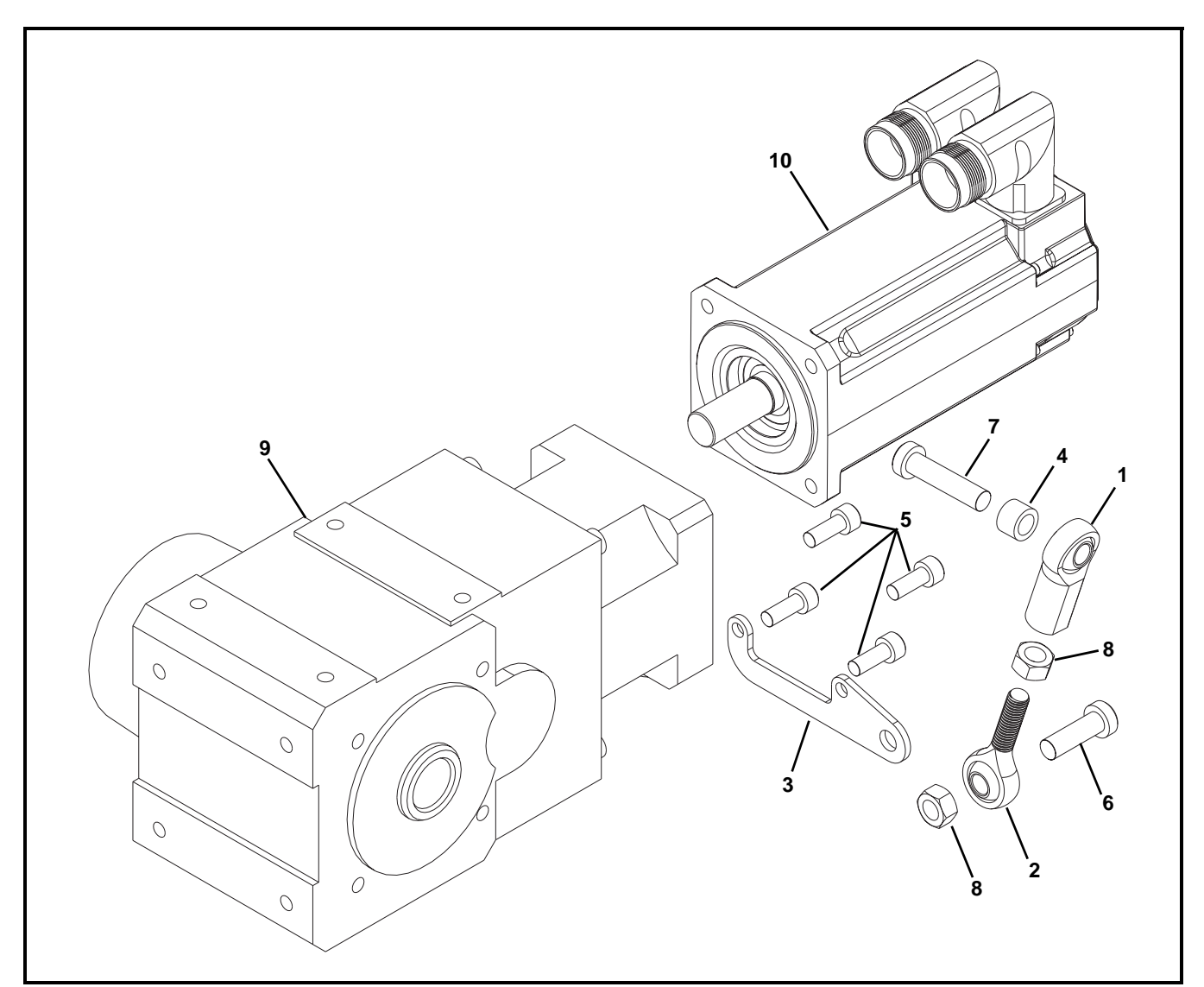

# 3200 Series Side Mount Servo Drive Assembly

| Item | Part Number | Description                                                 |  |  |  |  |
|------|-------------|-------------------------------------------------------------|--|--|--|--|
| 1    | 807-2067    | Female Rod End                                              |  |  |  |  |
| 2    | 807-2068    | Male Rod End                                                |  |  |  |  |
| 3    | 350170      | Torque Arm<br>(used with Gear Reducer 820-554)              |  |  |  |  |
|      | 350279      | Torque Arm<br>(used with Gear Reducer 820-555)              |  |  |  |  |
| 4    | 352317      | Tube Spacer                                                 |  |  |  |  |
| 5    | 920516M     | Socket Head Screw, M6-1.00 x 16 mm                          |  |  |  |  |
| 6    | 950825M     | Low Head Cap Screw,<br>M8-1.25 x 25 mm                      |  |  |  |  |
| 7    | 950835M     | Low Head Cap Screw,<br>M8-1.25 x 35 mm                      |  |  |  |  |
| 8    | 990801M     | Hex Nut                                                     |  |  |  |  |
| 9    | 820-554     | Servo Gear Reducer 80 mm<br>(Used with Servo Motor 826-621) |  |  |  |  |
|      | 820-555     | Servo Gear Reducer Nema 34                                  |  |  |  |  |
| 10   | 826-621     | Servo Motor                                                 |  |  |  |  |

# **Service Parts**

# Controller

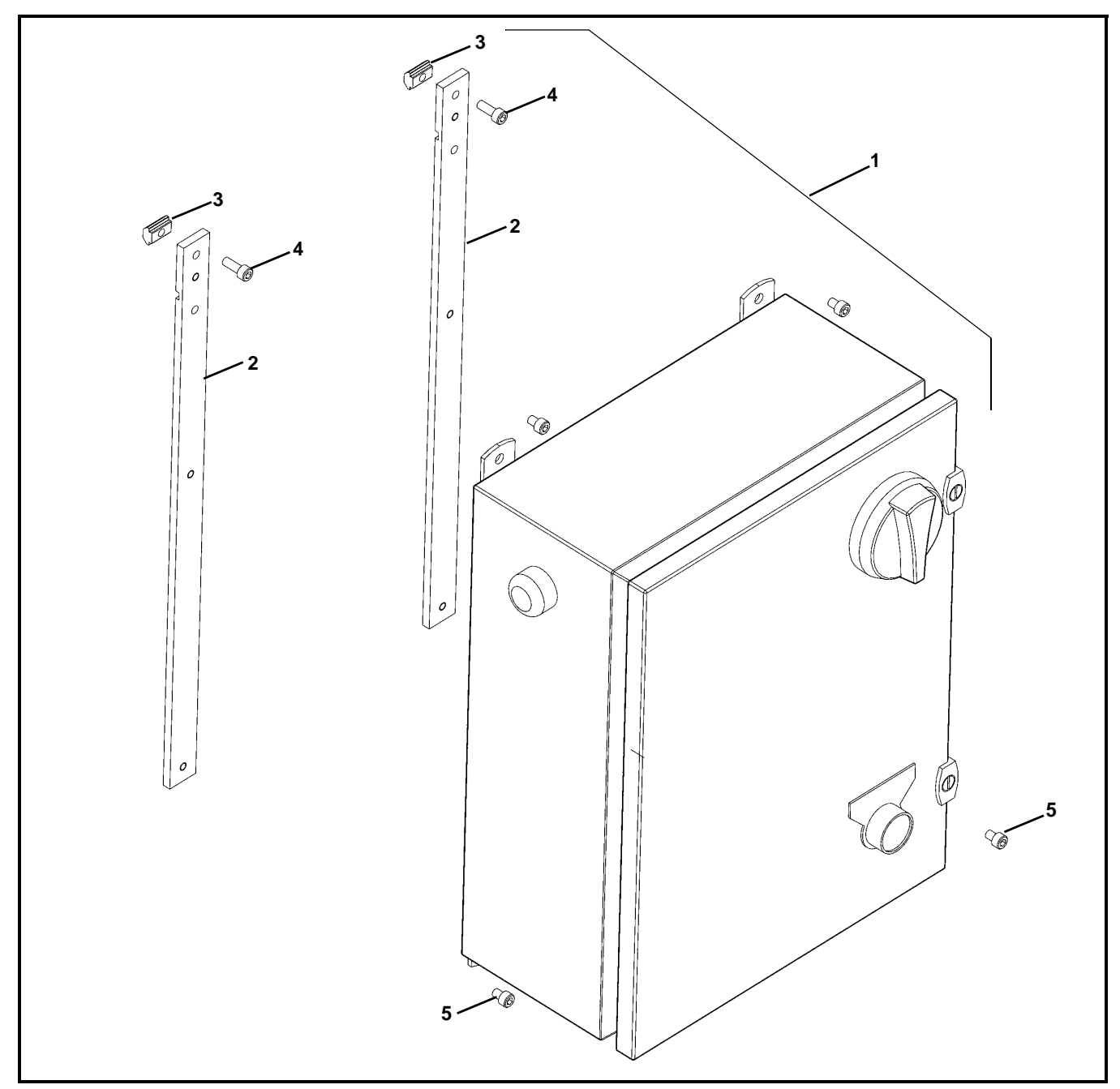

| Item | Part Number | Description                           |  |  |  |  |  |
|------|-------------|---------------------------------------|--|--|--|--|--|
| 1    | 75M-S1-11-3 | Stand Alone Controller, 115 volt      |  |  |  |  |  |
|      | 75M-S2-11-3 | External Control Controller, 115 volt |  |  |  |  |  |
|      | 75M-S1-21-3 | Stand Alone Controller, 230 volt      |  |  |  |  |  |
|      | 75M-S2-21-3 | External Control Controller, 230 volt |  |  |  |  |  |
| 2    | 350127      | Mounting Bars                         |  |  |  |  |  |
| 3    | 639971MK10  | Single Drop-in Tee Bar (x10)          |  |  |  |  |  |
| 4    | 920616M     | Socket Head Screw, M6-1.00 x 16 mm    |  |  |  |  |  |
| 5    | 920610M     | Socket Head Screw, M6-1.00 x 10 mm    |  |  |  |  |  |

# Notes

# **Return Policy**

Returns must have prior written factory authorization or they will not be accepted. Items that are returned to Dorner without authorization will not be credited nor returned to the original sender. When calling for authorization, please have the following information ready for the Dorner factory representative or your local distributor:

- 1. Name and address of customer.
- 2. Dorner part number(s) of item(s) being returned.
- 3. Reason for return.
- 4. Customer's original order number used when ordering the item(s).
- 5. Dorner or distributor invoice number (if available, part serial number).

A representative will discuss action to be taken on the returned items and provide a Returned Goods Authorization (RMA) number for reference. RMA will automatically close 30 days after being issued. To get credit, items must be new and undamaged. There will be a return charge on all items returned for credit, where Dorner was not at fault. It is the customer's responsibility to prevent damage during return shipping. Damaged or modified items will not be accepted. The customer is responsible for return freight.

|                     | Product Type                    |                                                                                                    |                   |             |                           |                                          |                                                   |                                |                            |
|---------------------|---------------------------------|----------------------------------------------------------------------------------------------------|-------------------|-------------|---------------------------|------------------------------------------|---------------------------------------------------|--------------------------------|----------------------------|
|                     | Standard Products               |                                                                                                    |                   |             |                           |                                          | Engineered to<br>order parts                      |                                |                            |
| Product Line        | Conveyors                       | Gearmotors<br>& Mounting<br>Packages                                                                                                    | Support<br>Stands | Accessories | Spare Parts<br>(non-belt) | Spare Belts<br>- Standard<br>Flat Fabric | Spare Belts -<br>Cleated &<br>Specialty<br>Fabric | Spare Belts -<br>Plastic Chain | All equipment<br>and parts |
| 1100                |                                 |                                                                                                    |                   |             |                           |                                          |                                                   |                                |                            |
| 2200                |                                 |                                                                                                    |                   |             |                           |                                          |                                                   |                                |                            |
| 2200 Modular Belt   |                                 |                                                                                                    |                   |             |                           |                                          |                                                   |                                |                            |
| 2200 Precision Move |                                 | 30% return fee for all products except:<br>50% return fee for conveyors with modular belt,<br>cleated belt or specialty belts non-returnable case-b |                   |             |                           |                                          |                                                   |                                |                            |
| 2300                |                                 |                                                                                                    |                   |             |                           |                                          |                                                   |                                |                            |
| 2300 Modular Belt   |                                 |                                                                                                    |                   |             |                           |                                          |                                                   |                                |                            |
| 3200                |                                 |                                                                                                    |                   |             |                           |                                          |                                                   |                                |                            |
| 3200 LPZ            |                                 |                                                                                                    |                   |             |                           |                                          |                                                   | case-by-case                   |                            |
| 3200 Precision Move |                                 |                                                                                                    |                   |             |                           |                                          |                                                   |                                |                            |
| 4100                |                                 |                                                                                                    |                   |             |                           |                                          |                                                   |                                |                            |
| 5200                |                                 |                                                                                                    |                   |             |                           |                                          |                                                   |                                |                            |
| 5300                |                                 |                                                                                                    |                   |             |                           |                                          |                                                   |                                |                            |
| 6200                |                                 |                                                                                                    |                   |             |                           |                                          |                                                   |                                |                            |
| Controls            |                                 |                                                                                                    |                   |             |                           |                                          |                                                   |                                |                            |
| 7200 / 7300         | 50% return fee for all products |                                                                                                    |                   |             |                           |                                          |                                                   |                                |                            |
| 7350                |                                 |                                                                                                    |                   |             |                           |                                          | •                                                 |                                | •                          |
| 7360                | non returnelle                  |                                                                                                    |                   |             |                           |                                          |                                                   |                                |                            |
| 7400                | non-returnable                  |                                                                                                    |                   |             |                           |                                          |                                                   |                                |                            |
| 7600                |                                 |                                                                                                    |                   |             |                           |                                          |                                                   |                                |                            |

Returns will not be accepted after 60 days from original invoice date. The return charge covers inspection, cleaning, disassembly, disposal and reissuing of components to inventory. If a replacement is needed prior to evaluation of returned item, a purchase order must be issued. Credit (if any) is issued only after return and evaluation is complete.

Dorner has representatives throughout the world. Contact Dorner for the name of your local representative. Our Customer Service Team will gladly help with your questions on Dorner products.

For a copy of Dorner's Warranty, contact factory, distributor, service center or visit our website at www.dorner.com.

For replacement parts, contact an authorized Dorner Service Center or the factory.

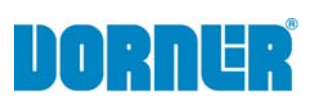

Dorner Mfg. Corp. reserves the right to change or discontinue products without notice. All products and services are covered in accordance with our standard warranty. All rights reserved. © Dorner Mfg. Corp. 2012 DORNER MFG. CORP.

975 Cottonwood Ave., PO Box 20 Hartland, WI 53029-0020 USA TEL 1-800-397-8664 (USA) FAX 1-800-369-2440 (USA) Internet: www.dorner.com

Outside the USA: TEL 1-262-367-7600 FAX 1-262-367-5827